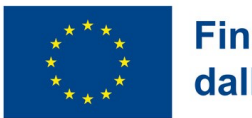

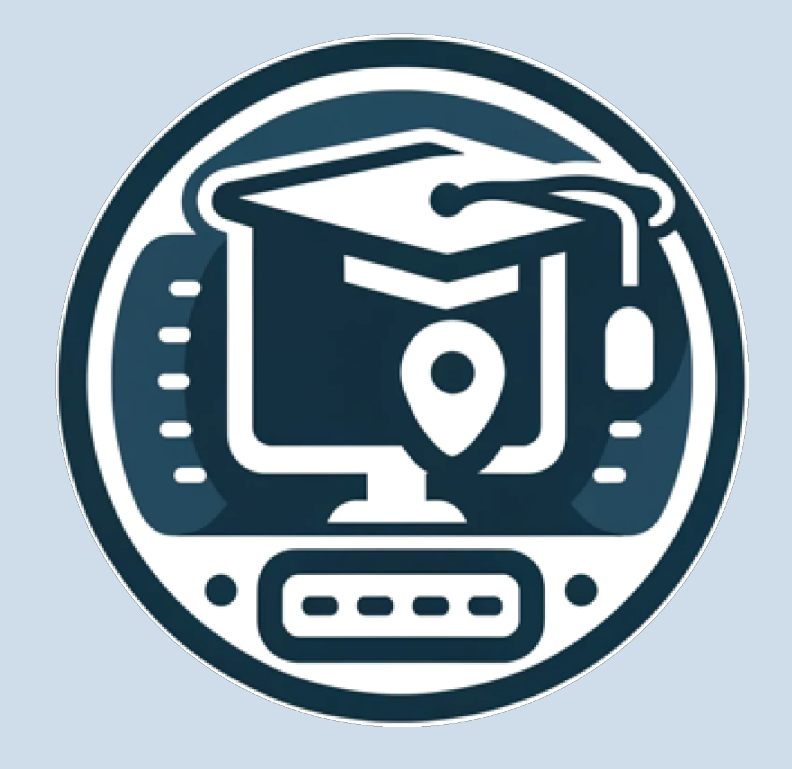

# DigiSkiPasS – Digital Skills Passport for Senior

# 2023-1-BE01-KA210-ADU-000153530

www.digiskipass.com

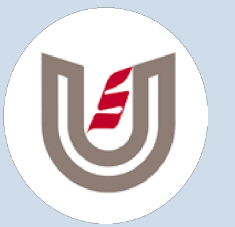

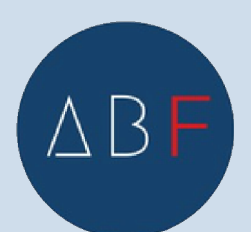

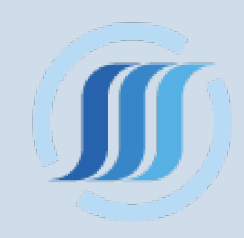

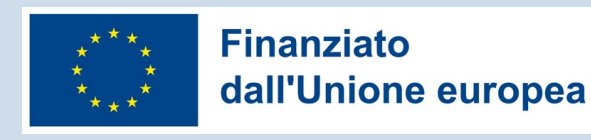

# SPID IL SISTEMA PUBBLICO DI IDENTITÀ DIGITALE

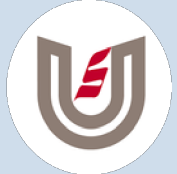

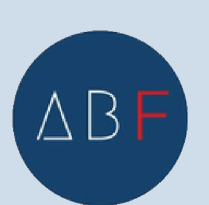

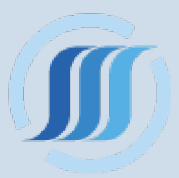

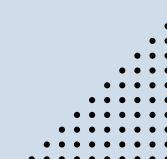

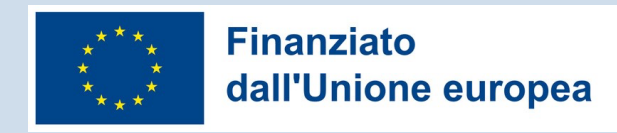

# SPID

# INTRODUZIONE

Lo SPID, **Sistema Pubblico di Identità Digitale**, consente a cittadini e imprese di **accedere ai servizi online della Pubblica Amministrazione** con un'unica coppia di credenziali. È ideato per semplificare e rendere sicuro l'accesso ai servizi digitali.

Come funziona lo SPID? Per ottenere lo SPID, richiedilo presso uno degli **Identity Provider accreditati**. Avrai delle credenziali (username e password) e, a seconda del livello di sicurezza, potrebbero essere richiesti ulteriori strumenti come un **codice OTP** generato da un'app o un dispositivo dedicato, o una smart card.

Come si utilizza lo SPID? Utilizzare lo SPID è semplice: una volta ottenute le credenziali, usale per accedere a vari servizi online. Ad esempio, per accedere ai **servizi dell'INPS**, basta selezionare l'opzione di accesso con SPID e inserire le credenziali. Lo stesso processo vale per altri servizi come agenzie fiscali, comuni, ecc.

B

# SPID

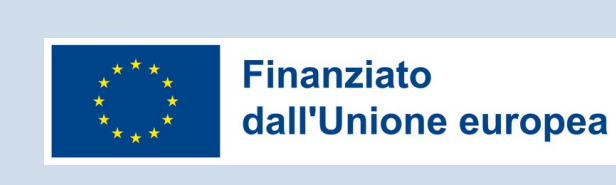

# INTRODUZIONE

# Vantaggi dell'utilizzo dello SPID

- Unicità delle credenziali: non è più necessario ricordare molteplici username e password per diversi servizi.
- Sicurezza: i vari livelli di sicurezza offrono protezione contro l'uso fraudolento delle credenziali.
- Accessibilità: è possibile accedere ai servizi da qualsiasi dispositivo connesso a internet.

In conclusione, lo **SPID** rappresenta un passo importante verso la digitalizzazione dei servizi pubblici, offrendo un accesso più semplice, veloce e sicuro.

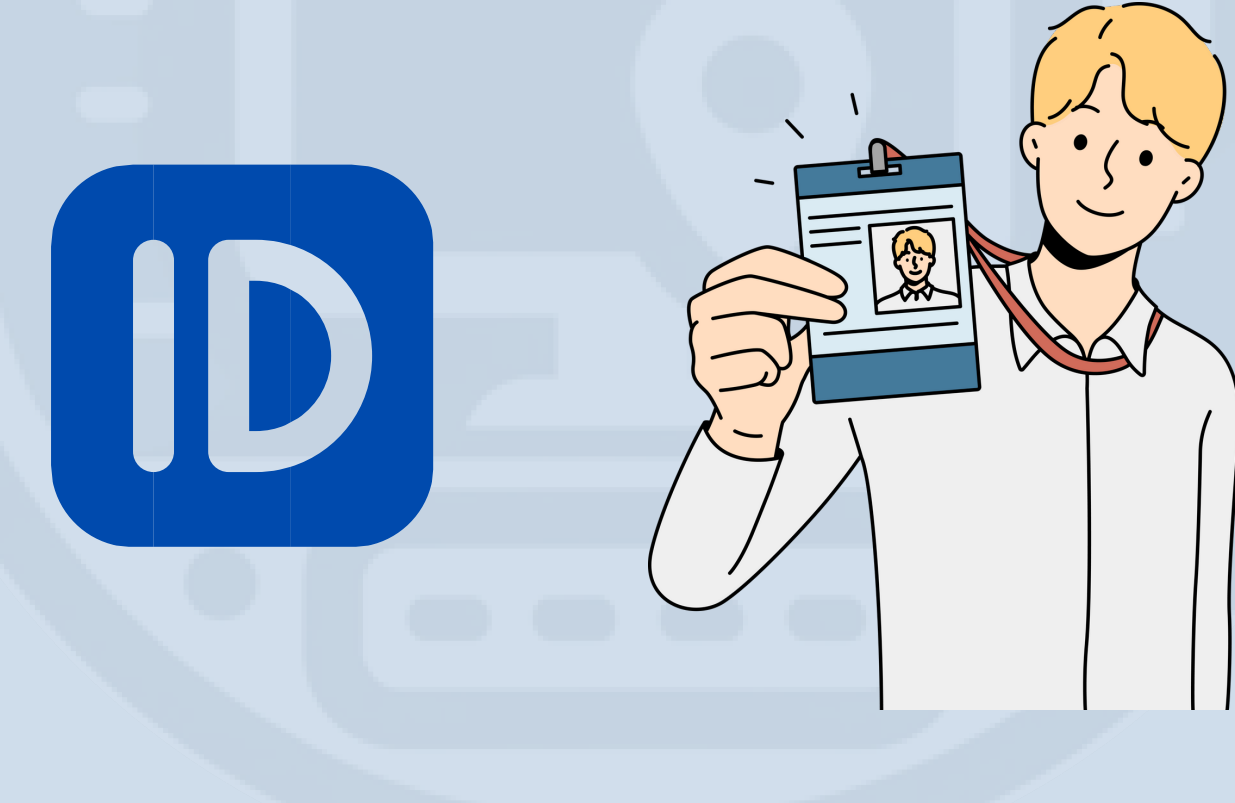

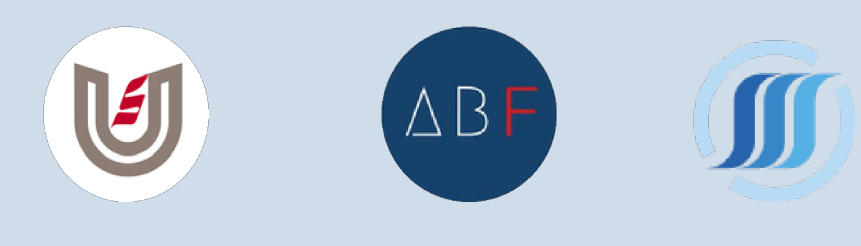

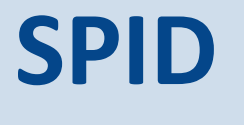

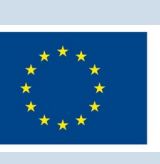

# LA TUA IDENTITÀ DIGITALE

Lo SPID è una forma di autenticazione certificata simile a quella per l'**Internet Banking,** basata su **nome utente, password e autenticazione OTP**. Queste credenziali permettono l'accesso a un crescente numero di servizi online offerti da pubbliche amministrazioni, aziende private e altre istituzioni comunitarie.

L'identità digitale è la risposta legislativa italiana per fornire servizi online sicuri ed efficienti a cittadini e imprese. Nonostante la complessità del sistema, lo **SPID** offre maggiore semplicità, sicurezza e velocità nell'accesso ai servizi, simile all'**online banking**.

Per iniziare, visita il sito ufficiale del governo italiano per lo SPID su <u>www.spid.gov.it</u> e consulta le informazioni per comprendere come ottenere e utilizzare lo SPID facilmente.

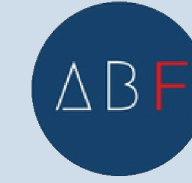

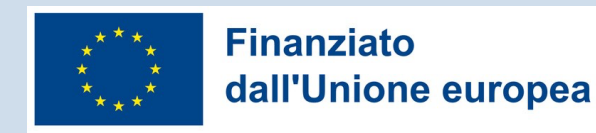

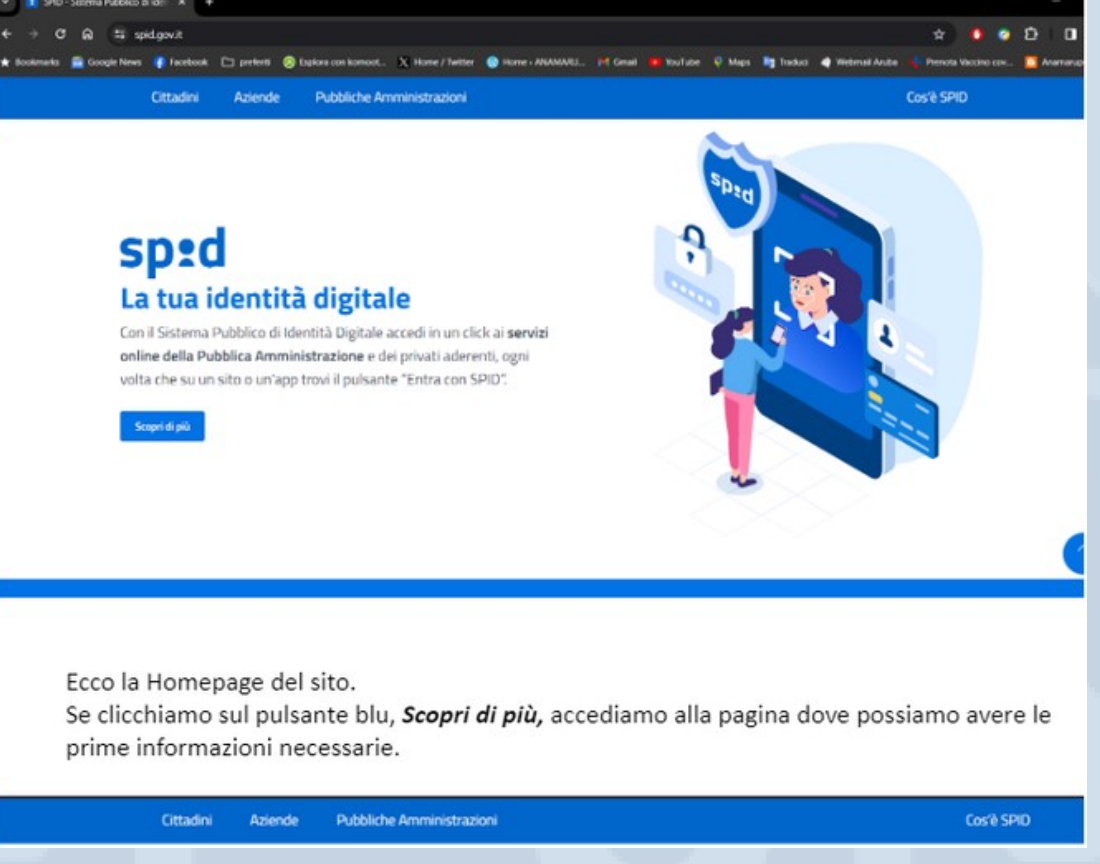

# Ecco la Homepage del sito.

Se clicchiamo sul pulsante blu, Scopri di più, accediamo alla pagina dove possiamo avere le prime informazioni necessarie.

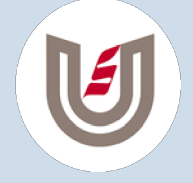

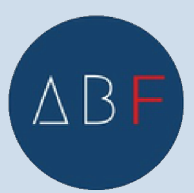

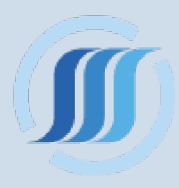

# SPID

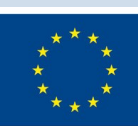

## Finanziato dall'Unione europea

Cittadini Pubbliche Amministrazioni Cos'è SPID Aziende **Come attivare SPID** COS'È SPID Sei hai compiuto 18 anni puoi attivare SPID, avendo con te un documento di riconoscimento italiano in corso di validità. Come attivare SPID Lo SPID per i cittadini italiani all'estero 1 2 3 Le PA per attivare SPID Come scegliere tra i gestori di identità digitale Dove utilizzare SPID Prepara Accedi al sito di uno dei Procedi all'attivazione • un documento di gestori di identità digitale • registrati Diventa responsabile della verifica dell'identità personale (Identity Provider) • effettua il riconoscimento italiano • la tessera sanitaria o il riconosciuti e vigilati da riconoscimento AgID. tuo codice fiscale • un indirizzo email e un numero di cellulare

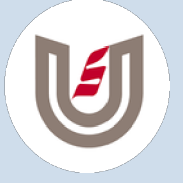

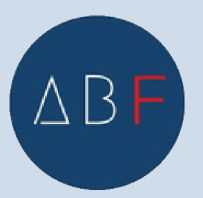

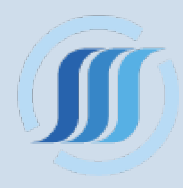

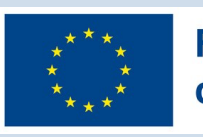

Per attivare lo SPID dobbiamo aver compiuto **18 anni** di età, serve un documento di identità in corso di validità e la tessera sanitaria o il nostro codice fiscale. Sono necessari anche un numero di **cellulare attivo** e una **mail**.

Se abbiamo tutte queste cose possiamo iscriverci ad uno degli **Identity Provider accreditati** che possiamo trovare elencati più avanti e scegliere quello che fa al caso nostro.

Dovremo poi scegliere la modalità di attivazione più adatta a noi tra quelle disponibili (capiremo meglio dopo quali sono e come funzionano).

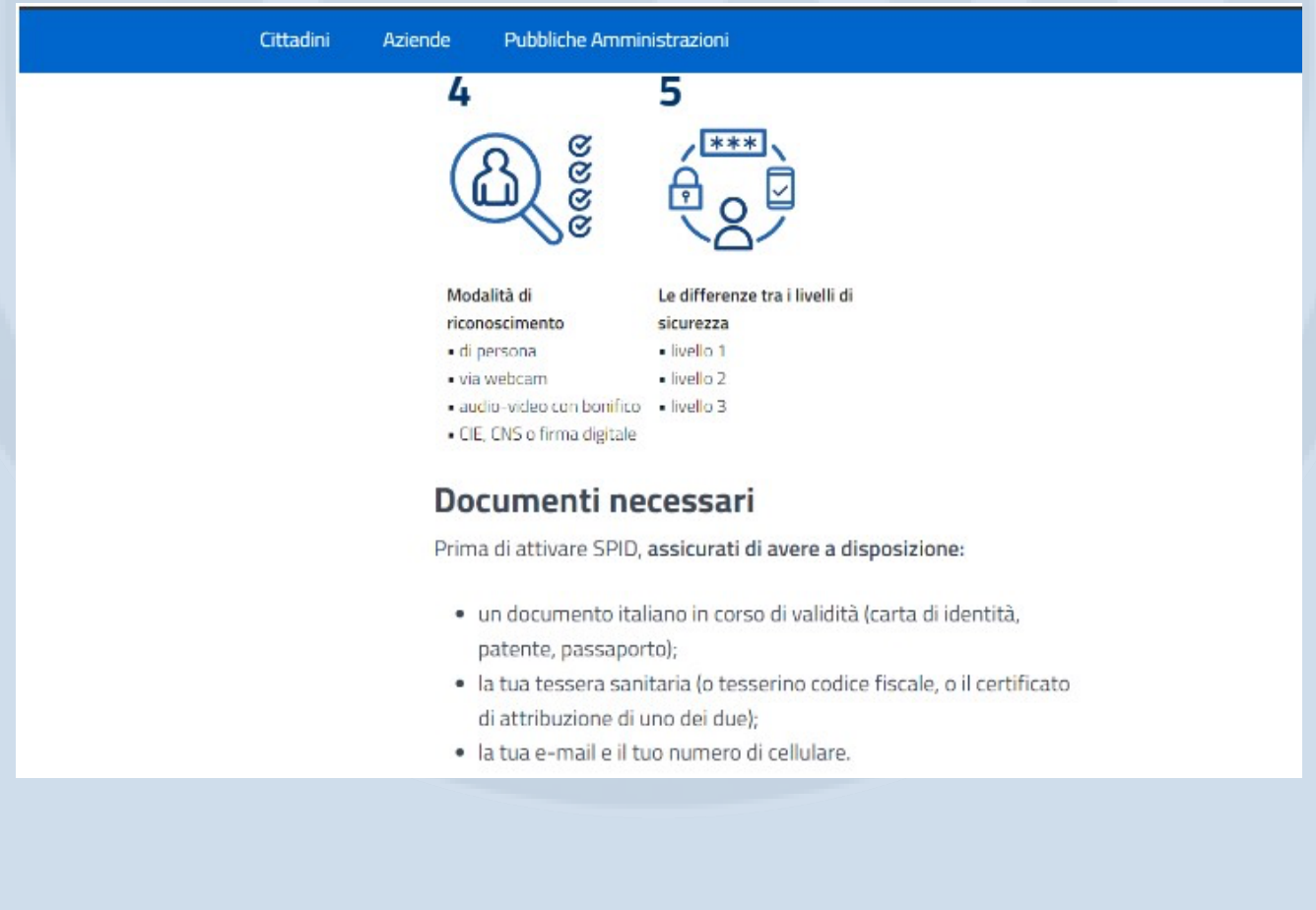

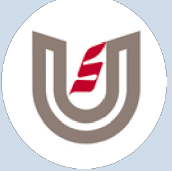

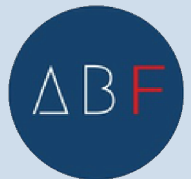

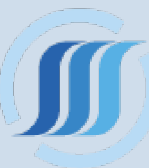

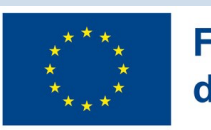

Modalità di riconoscimento (necessarie per ottenere la nostra identità digitale, che, ricordiamoci, ha valore legale):

1.di persona, recandosi in un ufficio postale, ad esempio

- 2.via webcam
- 3.audio-video con bonifico
- 4.CIE, CNS o firma digitale

Vedremo dopo nello specifico ogni singola modalità.

Infine sceglieremo il livello di sicurezza preferito tra tre disponibili (anche questi verranno trattati approfonditamente dopo)

Ora possiamo scegliere tra i provider accreditati tra quelli elencati cliccando sul link gestori di identità.

| 1 | Cittadini Aziende | Pubbliche Amministrazioni                                            | Cos'è SPID |
|---|-------------------|----------------------------------------------------------------------|------------|
|   | Sce               | gli il tuo gestore d'identità digitale                               |            |
|   | Per pr            | ocedere all'attivazione, individua uno tra i gestori di identità     |            |
|   | abilita           | ti (identity provider) e registrati sul sito del gestore che hai     |            |
|   | scelto            | , seguendo i passaggi indicati:                                      |            |
|   | 1. ir             | iserisci i tuoi dati anagrafici;                                     |            |
|   | 2.0               | rea le tue credenziali SPID;                                         |            |
|   | 3. e              | ffettua il riconoscimento, scegliendo tra le modalità gratuite o a   |            |
|   | p                 | agamento offerte dai gestori di identità, da conoscere prima di      |            |
|   | p                 | rocedere all'attivazione.                                            |            |
|   | In alte           | rnativa puoi recarti presso una delle pubbliche amministrazioni      |            |
|   | che po            | ossono svolgere gratuitamente le procedure per identificarti e       |            |
|   | conse             | ntire il rilascio successivo di SPID.                                |            |
|   | Scopr             | i gli uffici abilitati più vicini a te                               |            |
|   | Itemp             | oi di rilascio dell'identità digitale dipendono dai singoli gestori. |            |
|   | Una w             | olta ottenuto, l'utilizzo di SPID per i cittadini è gratuito.        |            |

Alcuni provider sono privati, altri pubblici, alcuni hanno dei costi, altri sono totalmente o parzialmente gratuiti.

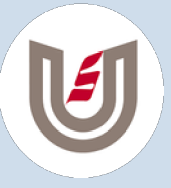

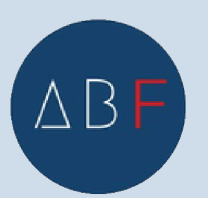

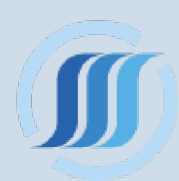

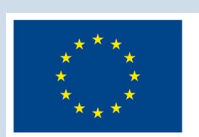

| IDENTITY PROVIDER | LIVELLI DI  | AREA                  | RICONOSCIMENTO | RICONOSCIMENTO DA                                                                           |   | Invio del codice OTP | RAO |               |   |
|-------------------|-------------|-----------------------|----------------|---------------------------------------------------------------------------------------------|---|----------------------|-----|---------------|---|
|                   |             |                       |                | Ann Identifica con                                                                          |   |                      |     |               |   |
| InfoCert ID       | <b>12</b> 3 | <b>0 0</b>            | ø              | Via webcam (a pagamento)                                                                    | ۲ | Si                   |     | Scopri di più | × |
| arebatti          | 000         | <b>0</b> 0<br>6       |                | Via webcam (a<br>pagamento)                                                                 | ۲ | No                   |     | Scapri di più | ~ |
| #etnalD           | 003         | <b>0</b><br>0         | ø              | Via webcam<br>gratuito                                                                      | 0 | Si                   | 0   | Scopri di più | ~ |
| @Namirial*D       | 003         | 00                    | 0              | Via webcam (a pagamento)                                                                    | 0 | si                   |     | Scopri di più | ~ |
| -Lep <u>ed</u> a  | 003         | <mark>0 0</mark><br>0 | 0              | Via webcam (a<br>pagamento)<br>Audio-video con<br>bonifico<br>(pagamento in<br>beneficenza) | 0 | SI                   |     | Scopri di più | ~ |

Di ogni provider abbiamo una sintesi delle informazioni più importanti:

# Nome del provider;

Livelli di sicurezza disponibili, da 1 a 3;

**Area geografica;** il simbolo IT indica che può essere attivato solo dall'Italia, il simbolo EU da tutta l'Unione Europea e il simbolo da tutto il mondo.

# Riconoscimento di persona;

## Riconoscimento da remoto;

**Riconoscimento CIE** (Carta di Identità Elettronica), **CNS** (Carta Nazionale dei Servizi);

**Invio del codice OTP anche via sms:** (One-time password è una password che è valida solo per una singola sessione di accesso o una transazione. Per questo l'OTP è anche detta password monouso);

**RAO, Registration Authority Officer:** Il RAO (acronimo di Registration Authority Officer) è il soggetto

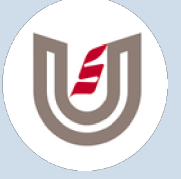

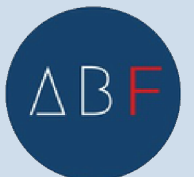

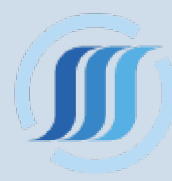

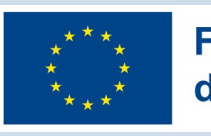

incaricato alla verifica dell'identità personale dei cittadini che vogliono dotarsi dello SPID. Capiamo meglio quali sono e come funzionano i **metodi di riconoscimento:** 

- di persona, presso gli uffici dei gestori di identità digitale o gli sportelli delle pubbliche amministrazioni che hanno attivato una procedura a sportello o delle postazioni convenzionate con uno o più gestori per la verifica della tua identità. In alternativa, puoi recarti presso le attività commerciali dei privati in convenzione con i gestori di identità.
- via webcam, con operatore messo a disposizione dal gestore di identità o con un selfie audio-video, insieme al versamento di una somma simbolica tramite bonifico bancario;
- con Carta d'Identità Elettronica (CIE) o passaporto elettronico attraverso le app dei gestori di identità digitali fruibili da smartphone o tablet;
- con CIE, Carta Nazionale dei Servizi (CNS) ovvero la tessera sanitaria, oppure con firma digitale grazie all'ausilio di un lettore (ad esempio la smart card) e del relativo pin.

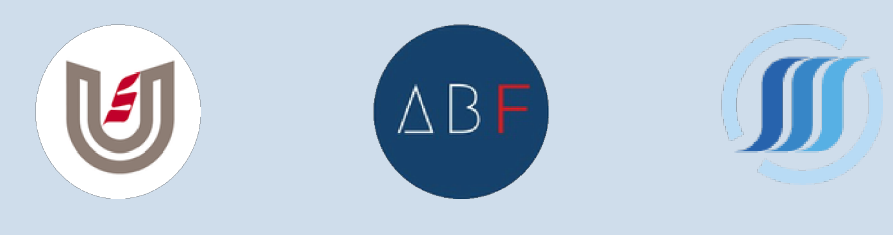

11 .

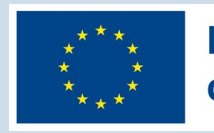

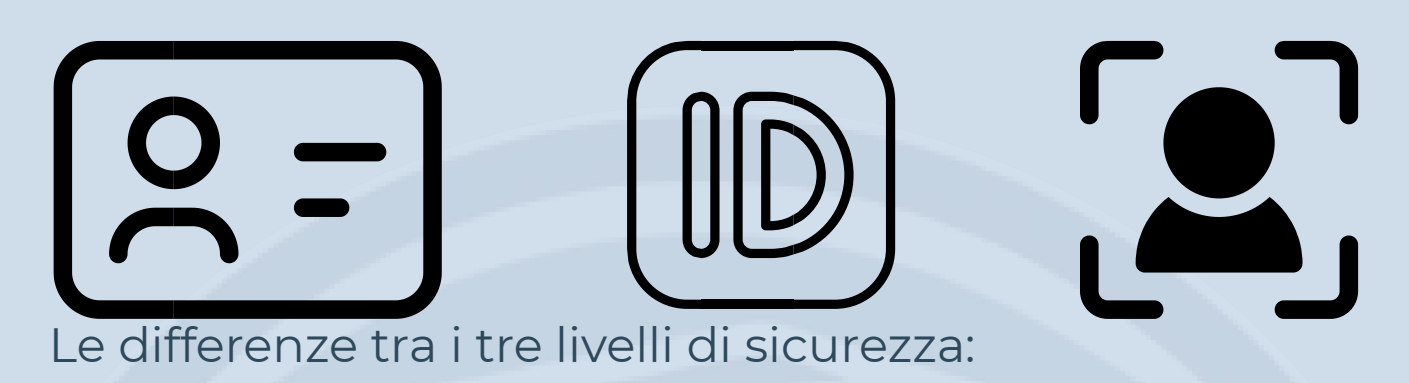

Ogni servizio richiede l'accesso con un determinato livello sicurezza. Assicurati di scegliere un gestore che garantisca il livello di sicurezza di cui hai bisogno:

- livello 1, permette l'accesso con nome utente e password;
- livello 2, permette l'accesso con le credenziali SPID di livello 1 e la generazione di un codice temporaneo di accesso OTP (one time password) o l'uso di un'APP fruibile da smartphone o tablet;
- livello 3, permette l'accesso con le credenziali SPID e l'utilizzo di ulteriori soluzioni di sicurezza e di eventuali dispositivi fisici (es. smart card) che vengono erogati dal gestore dell'identità.

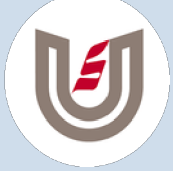

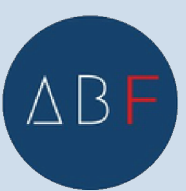

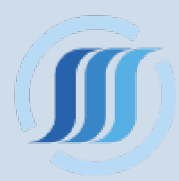

\*\*\*\* Fi \* \* da

ID CARD

### Finanziato dall'Unione europea

Per la maggior parte delle persone il livello di sicurezza 2 è quello ottimale tra sicurezza e facilità d'uso.

# I SERVIZI ONLINE A CUI SI PUÒ ACCEDERE

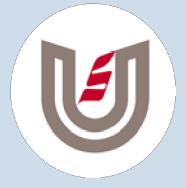

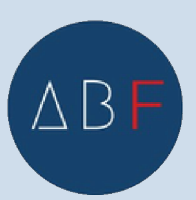

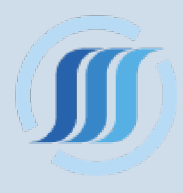

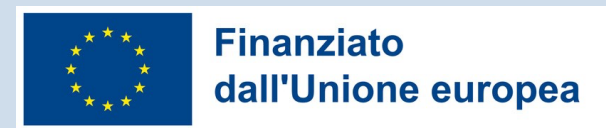

# **CON SPID**

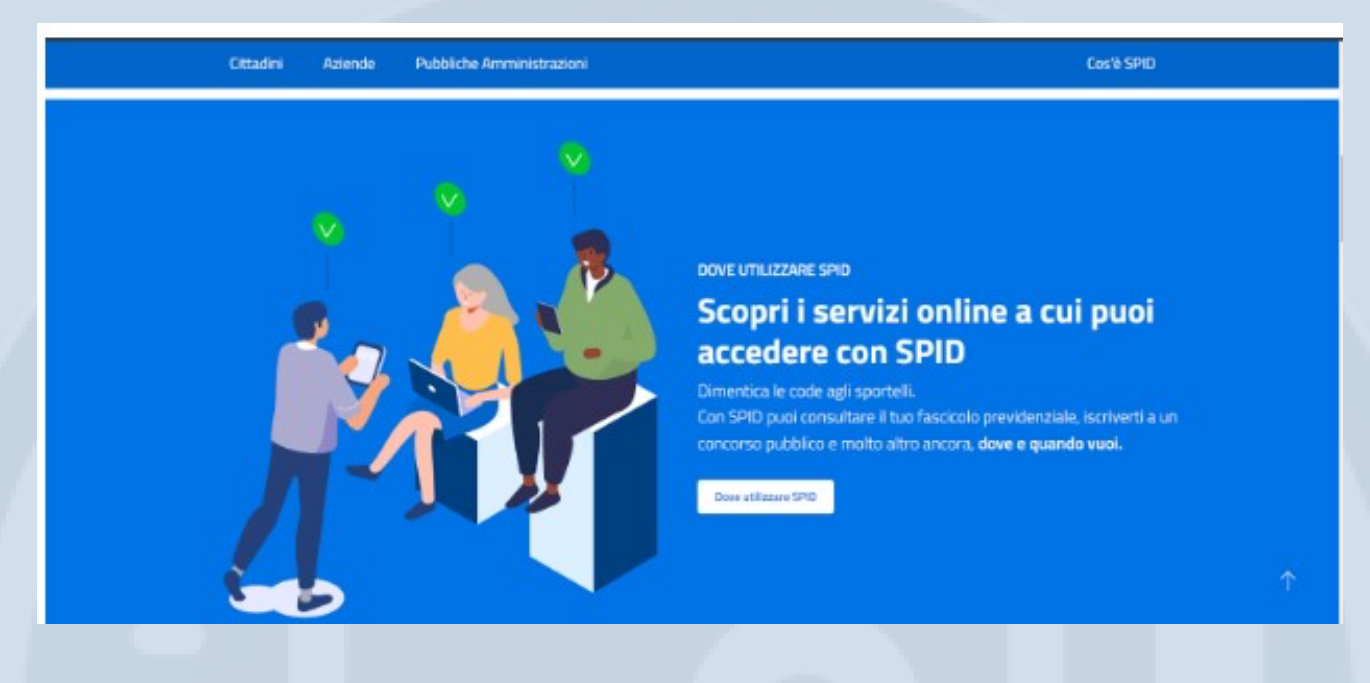

Con **SPID** puoi accedere ai servizi online delle amministrazioni italiane, ai servizi online dei paesi dell'**Unione Europea** che hanno aderito al nodo **eIDAS italiano** e delle aziende che hanno scelto SPID come strumento di autenticazione per l'accesso ai propri servizi.

(Il nodo eIDAS italiano consente che la identità digitale di uno Stato membro possa essere utilizzata per accedere ai servizi online della pubblica amministrazione o di privati negli altri stati membri della Unione Europea.)

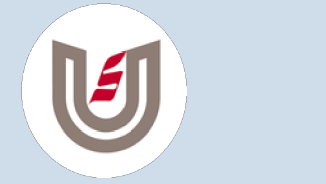

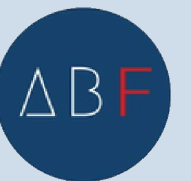

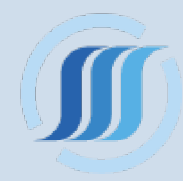

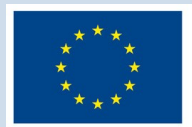

| Cittadini Aziende Pubbliche Amministrazion                                                                                                  | ii Cos'è SPID                                                                                                    |
|----------------------------------------------------------------------------------------------------|----------------------------------------------------------------------------------------------------|
| Dove utilizzar                                                                                                    | re SPID                                                                                                    |
| Con SPID puoi accedere al servi<br>italiane.                                                                                                | izi online delle amministrazioni costi sero<br>Come attivare SPID                                                                                                    |
| Non solo. Con la tua identità dig<br>dei paesi dell'Unione Europea o<br>italiano e delle aziende che han<br>autenticazione per l'accesso ai | gitale puoi accedere ai servizi online Lo SPIO per i cittadini<br>che hanno aderito al <u>nodo eIDAS</u> Italanial'estero<br>ino scelto SPID come strumento di Le PA per attivare SPID<br>propri servizi. Come scegliere tra i<br>gestori di identità |
| Naviga tra le categorie o usa la<br>Cerca per servizio e                                                                                    | e territorio                                                                                                    |
| Es inps o 730                                                                                                    | Regisse Diventa responsabile<br>della verifica<br>dell'identità personale                                                                                                    |

ILo SPID potrà essere utilizzato per accedere a servizi online di comuni, INPS, INAIL,

- altri enti previdenziali,
- concorsi pubblici, Corte
- Costituzionale,
- Corte dei conti,
- Senato della Repubblica,
- Camera dei deputati
- ASL,
- Ministero della salute,
- Università,
- Tribunali,
- Forze dell'ordine,
- Camere di commercio industria, artigianato e
- agricoltura,
- Agenzia delle entrate,
- e svariati altri enti e agenzie sia pubblici che privati.

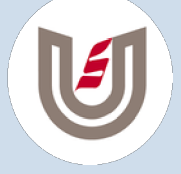

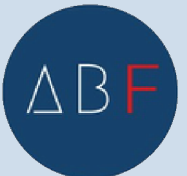

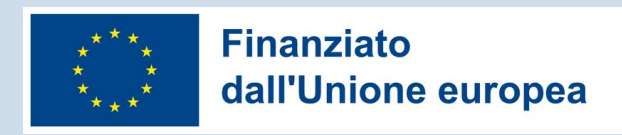

# **POSTE ID**

# ATTIVAZIONE

**Attivare lo SPID con il provider di Poste Italiane.** Ora che abbiamo una conoscenza generale di cosa sia lo SPID possiamo attivarlo utilizzando uno dei gestori accreditati.

Quello principalmente utilizzato è PosteID.

Procederemo a vedere come attivare lo SPID con questo gestore. Le procedure sono però molto simili anche per gli altri gestori di identità digitale.

Innanzitutto dobbiamo cercare su un motore di ricerca in internet il provider scelto:

per esempio utilizzando il motore di ricerca Google, scriviamo nell'apposita casella:" posteid " e premiamo invio sulla tastiera.

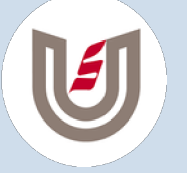

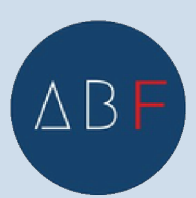

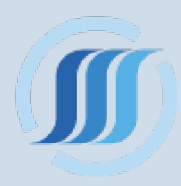

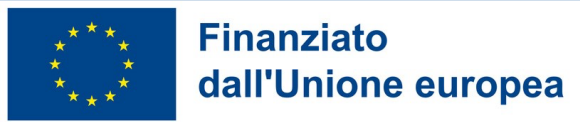

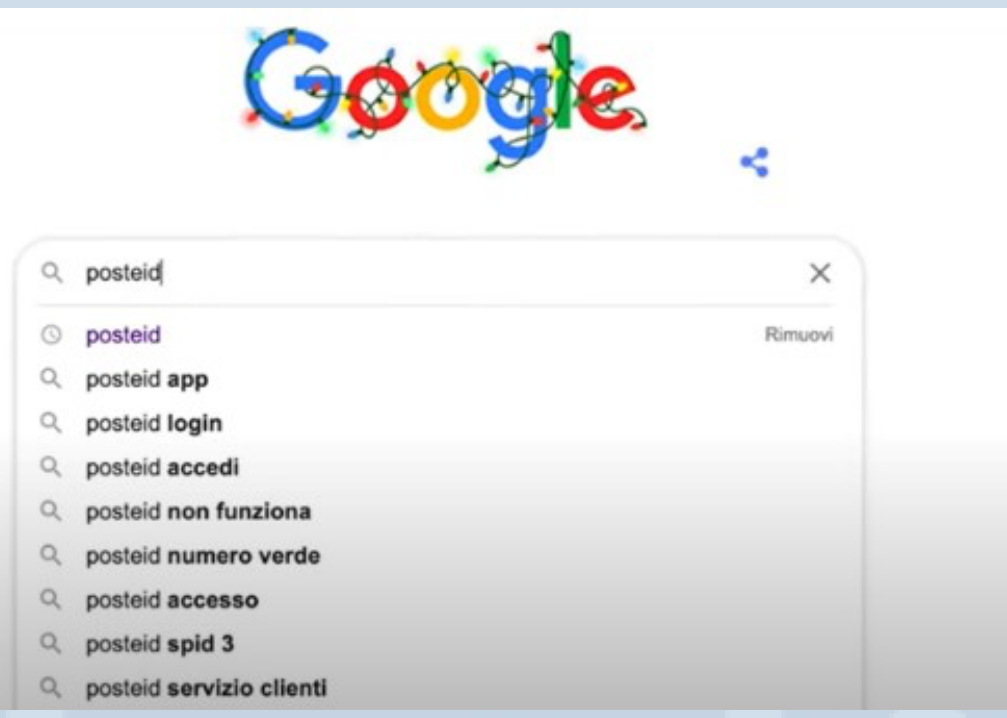

# Ci apparirà la pagina di ricerca con il link a PosteID

Q Tutti 🗉 Notizie 🗈 Video 🦪 Shopping 🔚 Immagini 🗄 Altro Impostazioni Strumenti

Circa 175.000 risultati (0,43 secondi)

#### posteid.poste.it +

#### PostelD abilitato a SPID

Vuoi creare la tua Identità Digitale? Richiedi PosteID in pochi minuti. Potrai accedere in modo veloce e sicuro ai servizi di Poste Italiane e della Pubblica ... Hai visitato questa pagina in data 04/12/20

#### Poste ID

Controlla il tuo smartphone. Per proseguire devi autorizzare I ...

#### Registrazione

Per completare il processo di identificazione dovrai esibire al ...

#### Login

Le credenziali inserite non risultano corrette. Se hai ...

#### Altri risultati in poste.it »

Con SMS sul tuo numero ... PostelD è la soluzione di Identità

Digitale utilizzabile per i servizi ...

17

www.poste.it > posteid \* PosteID abilitato a SPID per l'identità digitale - Poste Italiane

## Clicchiamo sul link per accedere al sito web

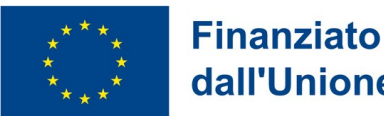

# dall'Unione europea

Posteitaliane

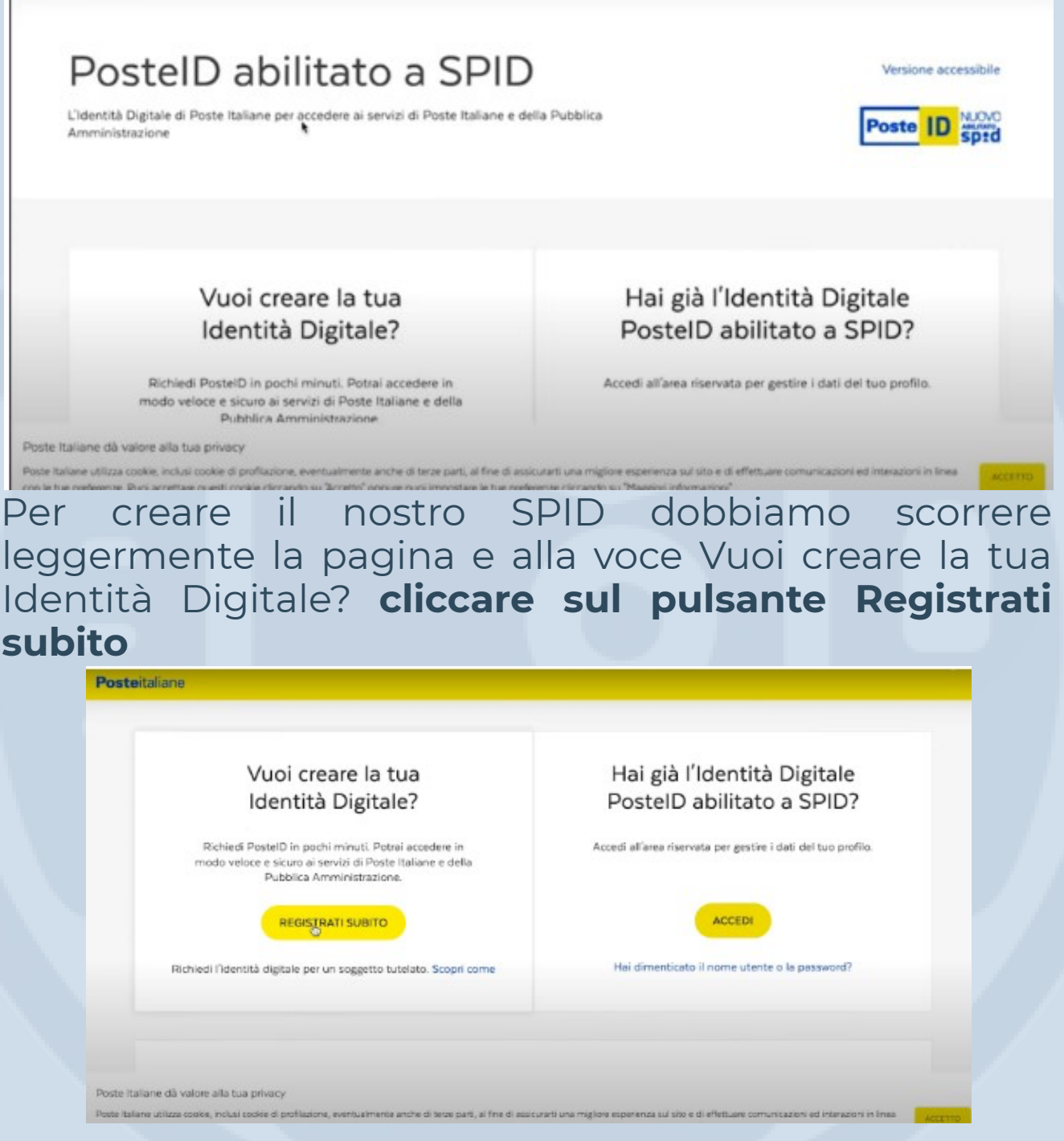

Ora ci vengono esposte le varie modalità per il riconoscimento: **selezionado una scelta** ci vengono detti i passaggi da seguire, attenzione, alcune scelte sono a pagamento:

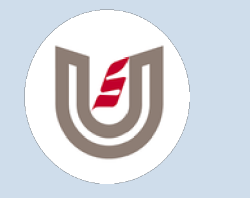

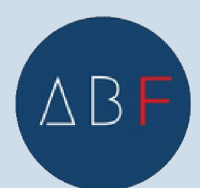

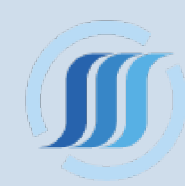

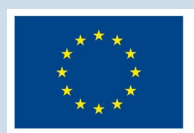

## Finanziato dall'Unione europea

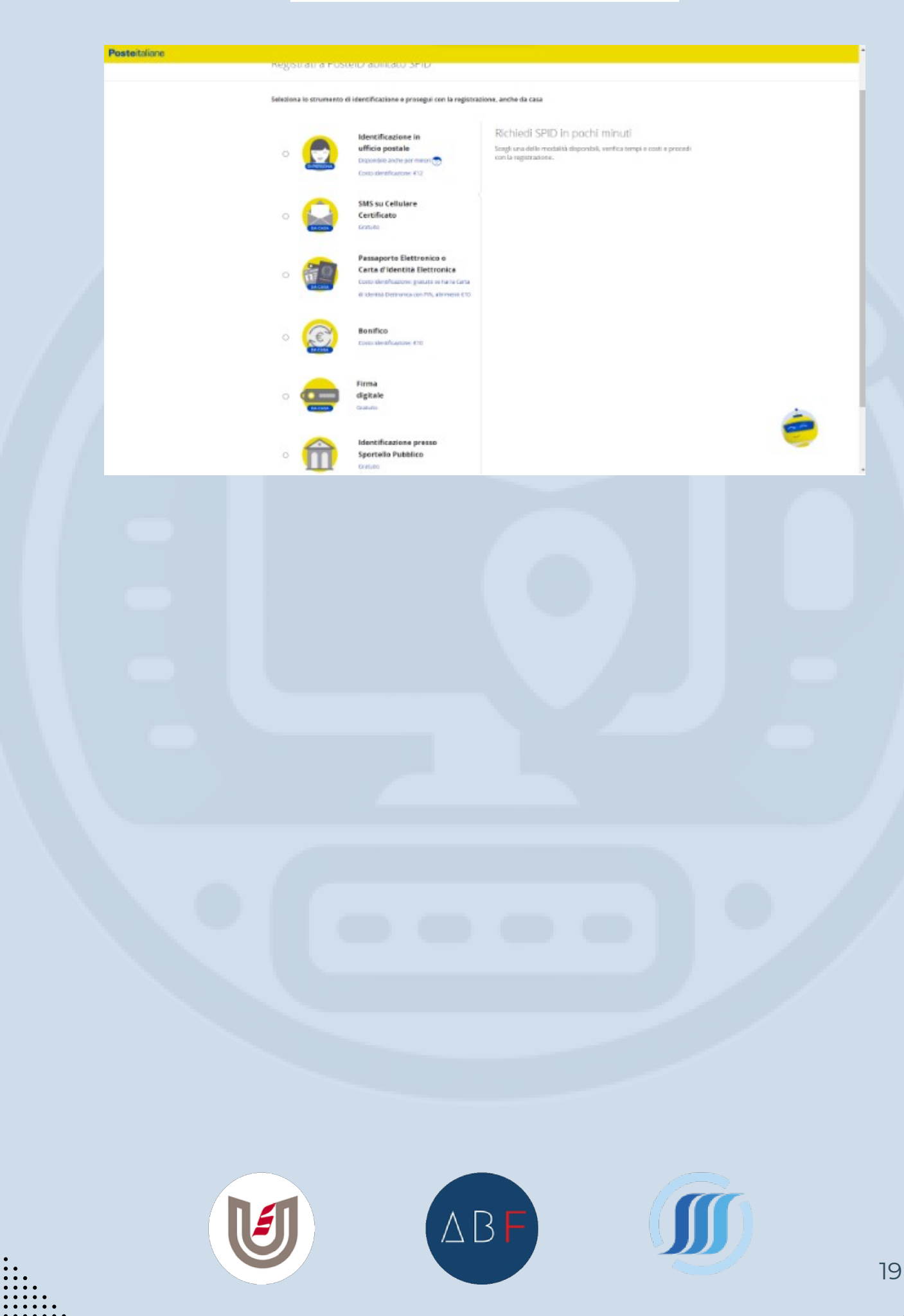

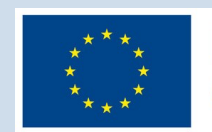

Per esempio scegliamo di andare a identificarci presso uno sportello delle poste italiane

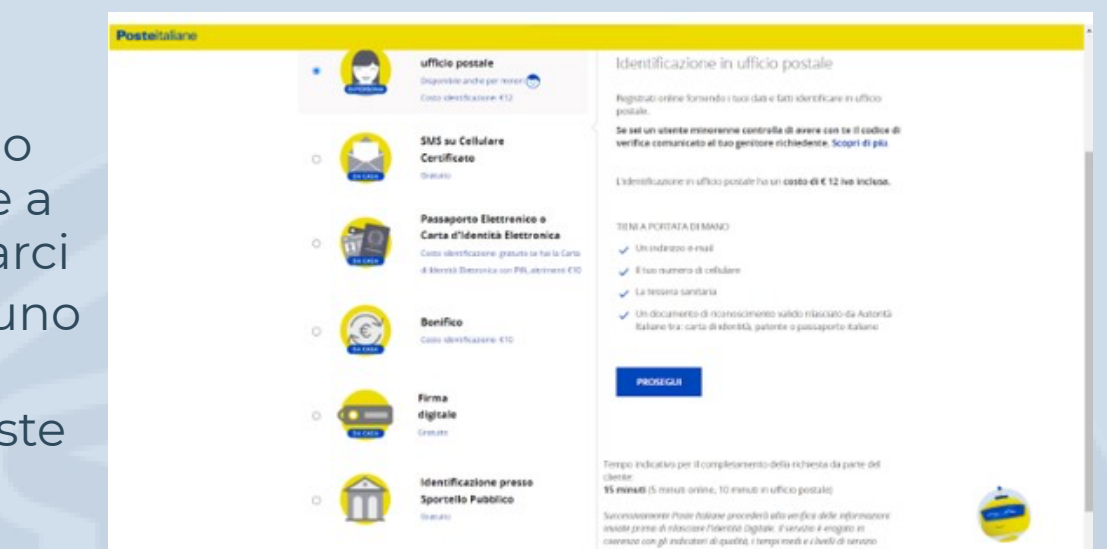

Per l'identificazione in ufficio postale dobbiamo avere Un indirizzo e-mail Il tuo numero di cellulare La tessera sanitaria Un documento di riconoscimento valido rilasciato da Autorità Italiane tra: carta di identità, patente o passaporto italiano in corso di validità

Il costo della procedura è di 12€ iva inclusa

Poste Italiane, fino a poco tempo fa attivava lo SPID gratis, oggi si è adeguata agli altri provider applicando una tariffa per la procedura di 12€ iva inclusa allo sportello.

Per il resto il possesso di questo tipo di utenza è del tutto gratuito per gli utenti.

Ma ci sono ancora dei modi per fare lo SPID in modo del tutto gratuito come vedremo in seguito.

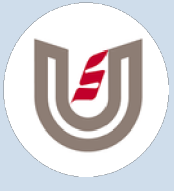

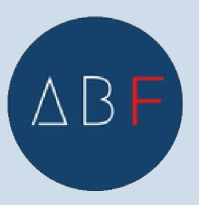

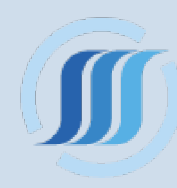

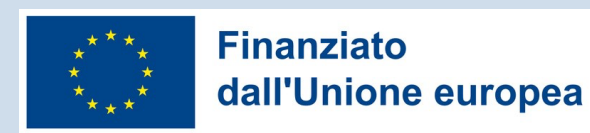

Cliccando sul pulsante **Prosegui** ci verranno richiesti i nostri dati anagrafici

| osteitaliane |                              |   |                                                                                                    |
|--------------|------------------------------|---|----------------------------------------------------------------------------------------------------|
|              | NONE*                        |   |                                                                                                    |
|              | Nome                         |   |                                                                                                    |
|              | COGNOME*                     |   |                                                                                                    |
|              | Cagnome                      |   |                                                                                                    |
|              | \$2550+                      |   |                                                                                                    |
|              | seleziona sesso              |   |                                                                                                    |
|              | DATA DI NASCITA <sup>A</sup> |   |                                                                                                    |
|              | gg/men/anaz                  | = |                                                                                                    |
|              | NRZIONE DI NRGOTA*           |   |                                                                                                    |
|              | selezione nazione            | ÷ |                                                                                                    |
|              | MON DI NASCITAR              |   |                                                                                                    |
|              | seleziona provincia          |   |                                                                                                    |
|              | 12050 DI N#507A*             |   |                                                                                                    |
|              | Loogn di minota              |   |                                                                                                    |
|              | CODICE PSONE*                |   |                                                                                                    |
|              | Codice Fiscale               |   | Per campititare il processo di identificazione donni esitare<br>all'operatore dell'ufficio postale il Codice Fiscale/Tessera Sanitaria in<br>commune |
|              | Documentazione               |   | - et german                                                                                                    |
|              | Toformative privacy.pdf      |   |                                                                                                    |
|              | PROSEGUE ANNULLA             |   |                                                                                                    |

Dopo aver inserito correttamente tutti i dati richiesti, ci verrà chiesto il nostro indirizzo mail. Attenzione, che sia una mail funzionante, perché ci servirà per ricevere l'OTP per proseguire nella registrazione e per accedere poi al servizio.

| Scegli nome utente e                                                         | password |   |                                                                                                    |
|------------------------------------------------------------------------------|----------|---|----------------------------------------------------------------------------------------------------|
| INDIRIZZO E-MAIL*                                                            |          |   |                                                                                                    |
| mariorossi@gmail.com                                                         | n        |   | Sarà utilizzato come nome utente e indirizzo di contatto per le<br>comunicazioni inerenti il servizio                                                                                                    |
| CONFERMA INDRIZZO E-MAI                                                      | L*       |   |                                                                                                    |
| mariorossi@gmail.com                                                         | n        |   |                                                                                                    |
| PRQGEGUI                                                                     | ANNULLA  |   |                                                                                                    |
| PRQUEGUI<br>PASSWORD*                                                        | ANNULLA  |   |                                                                                                    |
| PR@REGUI<br>PASSWORD*<br>password                                            | ANNULLA  | Ø | Scegli una nuova password che rispetti i seguenti criteri di sicurezza:                                                                                                    |
| PROGREGUI<br>PASSWORD*<br>Dassword<br>CONFERMA PASSWORD*                     | ANNULLA  | æ | Scegli una nuova password che rispetti i seguenti criteri di sicurezza:<br>• Lunghezza minima di 8 caratteri<br>• Lunghezza minima di 16 caratteri<br>• Uso di caratteri miniscoli e miniscoli                                                                                                    |
| PRGAEGUE<br>PASSWORD*<br>Dassword<br>CONFERMA PASSWORD*<br>conferma password | ANNULLA  | æ | Scegli una nuova passivord che rispetti i seguenti criteri di sicurezza:         • Lunghezza minima di 8 caratteri         • Lunghezza massima di 16 caratteri         • Uso di caratteri maiuscoli e minuscoli         • Almeno un carattere numerico e almeno un carattere speciale<br>(° -1 @ # \$ % A* A* () - x** 0 E][N   : ?** > . 7/) |

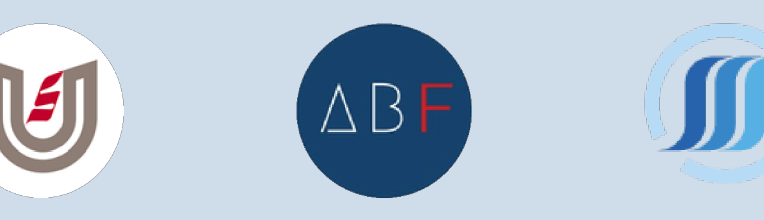

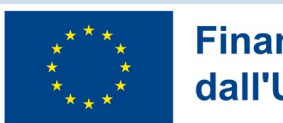

L'indirizzo mail va confermato poi possiamo cliccare sul tasto Prosegui

Ci verrà inviato un codice OTP sulla mail necessario a continuare con la registrazione.

Controlliamo la nostra mail e inseriamo il codice che ci è stato inviato

| Scegli nome utente    | e password      |                                                                                                    |
|-----------------------|-----------------|----------------------------------------------------------------------------------------------------|
|                       | Loam            |                                                                                                    |
| CODICE CONFERMA (OTP) | <b>_</b> ]<br>⊬ |                                                                                                    |
| 675737 I              |                 | Inserisci il codice conferma (OTP) che ti abbiamo inviato all'indirizzo<br>e-mail specificato. Non hai ricevato il codice? |
| CONFERMA              | ANNULLA         |                                                                                                    |
|                       |                 |                                                                                                    |
| PASSWORD*             |                 |                                                                                                    |

Ora clicchiamo su Conferma e vediamo che il nostro indirizzo mail viene confermato e quindi diventa di fatto il nostro nome utente per accedere al servizio di PosteID oltre ad essere l'indirizzo di contatto per le comunicazioni inerenti al servizio.

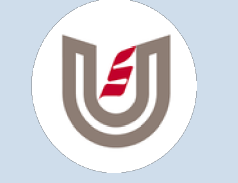

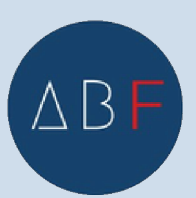

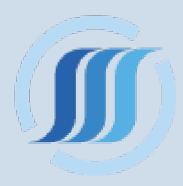

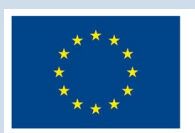

| Lcom                    |     | Sarà utilizzato come nome utente e indirizzo di contatto per le<br>comunicazioni inerenti il servizio                           |
|-------------------------|-----|----------------------------------------------------------------------------------------------------|
| PASSWORD*               |     |                                                                                                    |
| password                | æ   | Scegli una nuova password che rispetti i seguenti criteri di sicurezza:                                                         |
| CONFERMA PASSWORD*      |     | Lunghezza minima di 8 caratteri     Lunghezza massima di 16 caratteri     Uso di caratteri maluscoli e minuscoli                |
| conferma password       | 985 | <ul> <li>Almeno un carattere numerico e almeno un carattere speciale<br/>('-1@#\$%^&amp;*()+=()[]\ :;**&lt;&gt;,.?/)</li> </ul> |
|                         |     | Non deve contenere più di due caratteri identici consecutivi                                                                    |
| Documentazione          |     |                                                                                                    |
| Informativa privacy.pdf |     |                                                                                                    |

Ora dobbiamo creare una **password** che rispetti i criteri di sicurezza standard così come descritti: minimo 8

- caratteri,
- massimo 16 caratteri
- deve contenere sia caratteri maiuscoli che minuscoli,
- deve contenere almeno uno o più numeri, deve
- contenere almeno un carattere speciale, ! " #
- \$ % & '() \* + , . / : ; < = > ? @ [\] ^ ` {|} ~
- e non deve contenere più di due caratteri uguali consecutivi.

Per esempio:

Password12345 no

P05t3ID@ sì

Ora dobbiamo inserire il nostro **numero di cellulare** dove ci verranno inviati solitamente i codici OTP per eseguire le operazioni di SPID e poi inserire i dati dei nostri documenti di riconoscimento

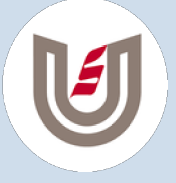

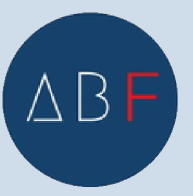

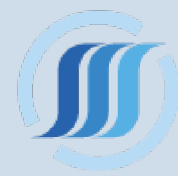

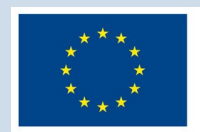

| AUMER.                                                                                                    | - STATESTIC                                                                                                    |                                                                                                    | Scegli il numero di cellulare certific                                       | ato o da certificare che utilizzerai                                                                                |
|----------------------------------------------------------------------------------------------------|----------------------------------------------------------------------------------------------------|----------------------------------------------------------------------------------------------------|------------------------------------------------------------------------------|----------------------------------------------------------------------------------------------------|
| +39                                                                                                    | cellulare                                                                                                    |                                                                                                    | per il servizio                                                              |                                                                                                    |
|                                                                                                    |                                                                                                    |                                                                                                    |                                                                              | •                                                                                                    |
| Docum                                                                                                    | iento                                                                                                    |                                                                                                    |                                                                              |                                                                                                    |
| TIPO DO                                                                                                    | CUMENTO*                                                                                                    | NUMERO DOCUMENTO*                                                                                                    |                                                                              |                                                                                                    |
| sele                                                                                                    | ziona 🤟                                                                                                    | numero documento                                                                                                    | Per completare il processo di ident<br>portalettere o all'operatore dell'uff | tificazione dovral esibire al<br>ficio postale l'originale del                                                      |
|                                                                                                    |                                                                                                    |                                                                                                    | documento di riconoscimento che<br>consegnare la fotocopia del docum         | hai registrato in questa sezione e<br>nento al portalettere.                                                        |
| EMESSO                                                                                                    | DA#                                                                                                    | LUDGO DI EMISSIONE*                                                                                                    |                                                                              |                                                                                                    |
| sele                                                                                                    | ziona 👻                                                                                                    | località di emissione                                                                                                    | ~                                                                            |                                                                                                    |
| DATA EN                                                                                                    | ISSIONE*                                                                                                    | DATA SCADENZA*                                                                                                    |                                                                              |                                                                                                    |
| <u>gg</u> /m                                                                                                    | m/aaaa 📖                                                                                                    | ee/mm/aaaa 0                                                                                                    | 1                                                                            |                                                                                                    |
|                                                                                                    |                                                                                                    |                                                                                                    |                                                                              |                                                                                                    |
|                                                                                                    |                                                                                                    |                                                                                                    |                                                                              |                                                                                                    |
| Indiriz                                                                                                    | zo di domicilio                                                                                                    |                                                                                                    |                                                                              |                                                                                                    |
|                                                                                                    |                                                                                                    |                                                                                                    |                                                                              |                                                                                                    |
| NAZION                                                                                                    |                                                                                                    |                                                                                                    | Se decider                                                                   | ri completare al tuo domicilio                                                                                      |
| Itali                                                                                                    |                                                                                                    |                                                                                                    | italiano il p                                                                | processo di identificazione, riceverai                                                                              |
| ane                                                                                                    |                                                                                                    |                                                                                                    |                                                                              |                                                                                                    |
|                                                                                                    |                                                                                                    |                                                                                                    |                                                                              |                                                                                                    |
|                                                                                                    |                                                                                                    |                                                                                                    |                                                                              |                                                                                                    |
| NUMERO                                                                                                    | X CELLULARE*                                                                                                    |                                                                                                    |                                                                              |                                                                                                    |
| NUMERO                                                                                                    | N CELLULARE*                                                                                                    |                                                                                                    |                                                                              |                                                                                                    |
| NUMERO  <br>+39                                                                                                    | ecellulare                                                                                                    |                                                                                                    |                                                                              |                                                                                                    |
|                                                                                                    |                                                                                                    | cando su                                                                                                    | sistema u                                                                    | na scansio                                                                                                    |
|                                                                                                    |                                                                                                    | cando su                                                                                                    | sistema ui                                                                   | na scansio                                                                                                    |
| nuian                                                                                                    | no cario                                                                                                    | cando su<br>bbiamo i                                                                                                    | sistema ui<br>nserito                                                        | na scansio                                                                                                    |
| nuian<br>nente                                                                                                    | no cario<br>o che a                                                                                                    | cando su<br>bbiamo i                                                                                                    | sistema ui<br>nserito                                                        | na scansio                                                                                                    |
| nuian<br>nente<br>+39<br>nuian<br>nente<br>+Comp                                                                                                    | cellulare<br>no cario<br>o che a                                                                                                    | cando su<br>bbiamo i                                                                                                    | sistema ui<br>nserito                                                        | na scansio                                                                                                    |
| nuian<br>nente<br>+39<br>nuian<br>nente<br>+ Comp                                                                                                    | cellulare<br>no cario<br>o che a                                                                                                    | cando su<br>bbiamo i                                                                                                    | sistema ui<br>nserito                                                        | na scansio                                                                                                    |
| nuian<br>nuian<br>nento<br>ane<br>+ Comp                                                                                                    | celulare<br>no cario<br>o che a<br>eta il tuo profio con ulter                                                                                                    | cando su<br>bbiamo i                                                                                                    | sistema ui<br>nserito                                                        | na scansio                                                                                                    |
| nuian<br>nuian<br>nento<br>ane<br>+ Comp<br>Carican                                                                                                    | celulare<br>no cario<br>o che a<br>eta il tuo profio con ulter                                                                                                    | cando su<br>bbiamo i<br>tori informazioni di contatto                                                                                                    | sistema ui<br>nserito                                                        | na scansio                                                                                                    |
| +39<br>nuian<br>nento<br>carican<br>Ti consig<br>e a color                                                                                                    | cellulare<br>no cario<br>o che a<br>eta il tuo profilo con ulter<br>tento dei documenti<br>liamo di caricare online u<br>(fronte e retro) dei tuo dei                                                                                                    | cando su<br>bbiamo i<br>tori informazioni di contatto                                                                                                    | sistema ui<br>nserito                                                        | na scansio                                                                                                    |
| +39<br>nuian<br>nent<br>Carican<br>Ti consig<br>identità                                                                                                    | collulare<br>no cario<br>o che a<br>eta Il tuo profilo con ulter<br>tento dei documenti<br>liamo di caricare online u<br>(fronte e retro) del tuo di<br>eta la tua Tessera Sanitar                                                                                                    | cando su<br>bbiamo i<br>tori informazioni di contatto<br>na copia leggibile<br>ocumento di<br>ria, facendo attenzione                                                                                                    | sistema ui<br>nserito                                                        | na scansio                                                                                                    |
| +39<br>nuian<br>nent<br>Carican<br>Ti consig<br>che una                                                                                                    | cellulare<br>no cario<br>o che a<br>eta Il tuo profilo con ulter<br>tento dei documenti<br>liamo di caricare online u<br>(fronte e retro) del tuo di<br>eta la tua Tessera Sanitar<br>fotocopia conterga il fron                                                                                                    | cando su<br>bbiamo i<br>iori informazioni di contatto<br>na copia leggibile<br>ocumento di<br>ria, facendo attenzione<br>ne dei due documenti<br>ene mediate documenti                                                                                                    | sistema ui<br>nserito                                                        | na scansio                                                                                                    |
| +39<br>nuian<br>nento<br>carican<br>Ti consig<br>e a color<br>identità<br>che una<br>par esse                                                                                                    | collulare<br>collulare<br>no cario<br>o che a<br>eta II tuo profilo con ulter<br>tento dei documenti<br>liamo di caricare online u<br>(fronte e retro) del tuo<br>te della tua Tessera Sanita<br>fotocopia contenga il fron<br>I retro. Poi potrai recardi la<br>re identificato e concluénti                                                                                                    | cando su<br>bbiamo i<br>bbiamo i<br>tori informazioni di contatto<br>na copia leggibile<br>ocumento di<br>ria, facendo attenzione<br>ne dei due documenti<br>n un qualsiasi ufficio postale<br>re i i processo di reteitizzione.                                                                                                    | sistema ui<br>nserito                                                        | na scansio                                                                                                    |
| +39<br>nuian<br>nent<br>Carican<br>Ti consig<br>e a color<br>identità<br>che una<br>e faltra I<br>per esse                                                                                                    | collulare<br>collulare<br>no cario<br>o che a<br>eta II tuo profilo con ulter<br>tento dei documenti<br>liamo di caricare online u<br>(fronte e retro) del tuo<br>te della tua Tessera Sanita<br>fotocopia contenga il fron<br>I retro. Pol potrai recarti li<br>re identificato e concluder                                                                                                    | cando su<br>bbiamo i<br>tori informazioni di contatto<br>na copia leggibile<br>ocumento di<br>ria, facendo attenzione<br>ne dei due documenti<br>n un qualsiasi ufficio postale<br>re il processo di registrazione.                                                                                                    | sistema ui<br>nserito                                                        | na scansio                                                                                                    |
| +39<br>nuian<br>nent<br>Carican<br>Ti consig<br>e a color<br>identità<br>che una<br>e faltra 1<br>per esse<br>NB: se se                                                                                        | cellulare<br>no carie<br>o colulare<br>no carie<br>o che a<br>eta il uo profio con ulter<br>tento dei documenti<br>liamo di caricare online u<br>(fronte e retro) del tuo<br>te della tua Tessera Sanita<br>fotocopia contenga il fron<br>i retro. Poi potral recarti li<br>re identificato e concluder<br>si un dittadino italiano res<br>presente il citaliano res                                                                                                    | cando su<br>bbiamo i<br>bbiamo i<br>iori informazioni di contatto<br>na copia leggibile<br>ocumento di<br>ria, facendo attenzione<br>ne dei due documenti<br>nun qualsiasi ufficio postale<br>re il processo di registrazione,<br>idente all'estero, in alternatova all                                                                                                    | sistema un<br>nserito                                                        | na scansio                                                                                                    |
| +39<br>nuian<br>nent<br>Carican<br>Ti consig<br>e a color<br>identità<br>che una<br>e faltra i<br>per esse<br>plastica)<br>dal docu                                                                            | cellulare<br>cellulare<br>no carie<br>o che a<br>eta II tuo profilo con ulter<br>tento dei documenti<br>liamo di caricare online u<br>(fronte e retro) del tuo<br>eta della tua Tessera Sanitar<br>fotocopia contenga il fron<br>i retro. Poi potrai recarti li<br>re identificato e concluder<br>el un ditadino italiano res<br>oppure il Certificato carta<br>mento di riconoscimento                                                                                                    | cando su<br>bbiamo i<br>bbiamo i<br>iori informazioni di contatto<br>na copia leggibile<br>ocumento di<br>ria, facendo attenzione<br>ne dei due documenti<br>n un qualsiasi ufficio postale<br>re il processo di registrazione.<br>idente all'estero, in alternativa all<br>(corta didentità, passaporto o pe                                                                                                    | sistema un<br>nserito                                                        | na scansio                                                                                                    |
| +39<br>nuian<br>nent<br>Carican<br>Ti consig<br>e a color<br>identità<br>che una<br>e l'altra i<br>par esse<br>NB: se se<br>plastica)<br>dal docu                                                              | Cellulare<br>Cellulare<br>Cellulare<br>Coche a<br>Coche a<br>Coche | cando su<br>bbiamo i<br>bbiamo i<br>for informazioni di contatto<br>na copia leggibile<br>ocumento di<br>ria, facendo attenzione<br>re dei due documenti<br>n un qualsasi ufficio postale<br>re il processo di registrazione.<br>idente all'estero, in alternativa all<br>oceo prodotto dall'Agenzia delle E<br>(carta didentità, passaporto o pe                                                                                                    | sistema un<br>nserito                                                        | rino del codice fiscale (tesserà in<br>ortenente il codice fiscale, purché<br>risulti la tua residenza all'estero.  |
| +39<br>nuian<br>nent<br>Carican<br>Ti consig<br>e a color<br>identità<br>che una<br>e faitra i<br>per esse<br>NB: se se<br>plastica)<br>dal docu<br>Non sei                                                    | Cellulare<br>Cellulare<br>Cellulare<br>Coccession<br>Coccession<br>Coccessio                                                                                                    | cando su<br>bbiamo i<br>bbiamo i<br>fori informazioni di contatto<br>na copia leggibile<br>ocumento di<br>na, facendo attenzione<br>ne dei due documenti<br>nu ngualsiasi ufficio postale<br>re il processo di registrazione.<br>Idente all'estero, in alternativa all<br>oceo prodotto dall'Agenzia delle E<br>(carta didentità, passaporto o pe<br>sione dei documenti? Guarda u                                                                                                    | sistema un<br>nserito                                                        | rino del codice fiscale (tessera in<br>sritenente il codice fiscale, purché<br>risutti la tua residenza all'estero. |
| +39<br>TUIAT<br>TENTE<br>TENTE<br>+39<br>TUIAT<br>Carican<br>Ti consig<br>e a color<br>identità<br>e tatra l<br>per esse<br>NB: se se<br>plastica)<br>dal docu<br>Non sai                                      | Cellulare<br>Cellulare<br>Cellulare                                                                                    | cando su<br>bbiamo i<br>bbiamo i<br>tori informazioni di contatto<br>nori informazioni di contatto<br>nu qualsiasi ufficio postale<br>re dei due documenti<br>nu qualsiasi ufficio postale<br>re i i processo di registrazione,<br>adente all'estero, in alternativa alli<br>coto prodotto dall'Agenzia delle E<br>(carta d'identità, passaporto o pe<br>sione dei documenti? Guarda u                                                                                                    | sistema un<br>nserito                                                        | rino del codice fiscale (tessera in<br>ontenente il codice fiscale, purché<br>risutti la tua residenza all'estero.  |
| +39<br>nuian<br>+39<br>nuian<br>+Comp<br>+ Comp<br>Carican<br>Ti consig<br>e a color<br>identia<br>e fattra i<br>per esse<br>NB: se se<br>plastica)<br>dal docu<br>Non sai<br>FROME C                          | Cellulare<br>Cellulare<br>Cellulare                                                                                    | cando su<br>bbiamo i<br>bbiamo i<br>tori informazioni di contatto<br>na copia leggibile<br>ocumento di<br>ria, facendo attenzione<br>ne dei dua documenti<br>n un qualsiasi ufficio postale<br>ne dei dua documenti<br>n un qualsiasi ufficio postale<br>ne dei dua documenti<br>n un qualsiasi ufficio postale<br>ne il processo di registrazione,<br>idente all'estero, in alternativa all<br>ceo prodotto dall'Agenzia delle E<br>(carta di dentità, passaporto o pe<br>sione dei documenti? Guarda u<br>ce FISCALE | sistema un<br>oserito                                                        | rino del codice fiscale (tesserà in<br>ortenente il codice fiscale, purché<br>risulti la tua residenza all'estero.  |
| +39<br>nuian<br>+39<br>nuian<br>carican<br>+ Comp<br>Carican<br>Ti consig<br>e a color<br>identità<br>che una<br>e faitra i<br>per esse<br>NB: se se<br>plastica)<br>dal docu<br>Non sai<br>PRONTE D<br>selezi | cellulare<br>no carie<br>o colulare<br>no carie<br>o che a<br>eta il uo profio con ulter<br>tento dei documenti<br>lamo di caricare online u<br>(fronte e ratro) dei tuo di<br>e della tua Tessera Sanitar<br>fotocopia conterga il fron<br>I retro. Poi potral recarti li<br>re identificato e concluder<br>el un cittadino Italiano res<br>oppure il Certificato carta<br>mento di riconoscimento<br>come effettuare la scan<br>EL DOCUMENTO E DEL CODE<br>ona file                                                                                                    | cando su<br>bbiamo i<br>bbiamo i<br>tori informazioni di contatto<br>non qualsiasi ufficio postale<br>ne dei due documenti<br>nun qualsiasi ufficio postale<br>ne dei due documenti<br>nun qualsiasi ufficio postale<br>re il processo di registrazione,<br>idente all'estero, in alternativa all<br>iccoo prodotto dall'Agenzia delle E<br>(carta dhidentità, passaporto o pe<br>sione dei documenti? Guarda u<br>te FISCALE                                                                                          | sistema un<br>nserito                                                        | rino del codice fiscale (tesserà in<br>ontenente il codice fiscale, purché<br>risulti la tua residenza all'estero.  |
| +39<br>TUIAT<br>Ane<br>+ Comp<br>Carican<br>Ti consig<br>e a color<br>identità<br>che una<br>e Patra I<br>per esse<br>NB: se se<br>plastica)<br>dal docu<br>Non sai<br>secezi<br>RETRO DE                      | Cellulare<br>Cellulare<br>Cellulare                                                                                    | Cando su<br>bbiamo i<br>bbiamo i<br>for informazioni di contatto<br>na copia leggibile<br>ocumento di<br>ria, facendo attenzione<br>re dei due documenti<br>nun qualsiasi ufficio postale<br>re il processo di registrazione.<br>idente all'estero, in alternativa all<br>ceo prodotto dal'Agenzia delle E<br>(carta didentità, passaporto o pe<br>sione dei documenti? Guarda u<br>ce FISCALE                                                                                                    | sistema un<br>nserito                                                        | rino del codice fiscale (tessera in<br>ortenente il codice fiscale, purché<br>risulti la tua residenza all'estero.  |
| +39<br>TUIAT<br>TENTE<br>AND<br>AND<br>AND<br>AND<br>AND<br>AND<br>AND<br>AND                                                                                                    | Cellulare<br>Cellulare<br>Cellulare                                                                                    | Cando su<br>bbiamo i<br>bbiamo i<br>nori informazioni di contatto<br>na copia leggibile<br>ocumento di<br>ria, facendo attenzione<br>ne dei due documenti<br>nun qualsiasi ufficio postale<br>re il processo di registrazione,<br>adente all'estero, in alternativa all<br>icco prodotto dall'Agenzia delle E<br>(carta d'identità, passaporto o pe<br>sione dei documenti? Guarda u<br>te FISCALE<br>> CARICA                                                                                                    | sistema un<br>nserito                                                        | na scansio                                                                                                    |
| +39<br>nuian<br>rent<br>+39<br>nuian<br>carican<br>t consig<br>e a color<br>identia<br>per esse<br>NB: se sr<br>plastica)<br>dal docu<br>Non sai<br>selezio<br>centra to<br>selezio<br>centra to<br>selezio    | Cellulare<br>Cellulare<br>Cellulare                                                                                    | Cando su<br>bbiamoi<br>tori informazioni di contatto<br>na copia leggibile<br>ocumento di<br>ria, facendo attenzione<br>ne dei dua documenti<br>n un qualsiasi ufficio postale<br>ne dei dua documenti<br>n un qualsiasi ufficio postale<br>ne dei dua documenti<br>n un qualsiasi ufficio postale<br>ne all'estero, in atternativa all<br>neco prodotto dall'Agencia delle El<br>(carta di dentità, passaporto o pe<br>sione dei documenti? Guarda u<br>te FISCALE<br>CARICA<br>FISCALE                               | sistema un<br>nserito                                                        | rino del codice fiscale (tesserà in<br>ontenente il codice fiscale, purché<br>risulti la tua residenza all'estero.  |
| +39<br>nuian<br>rent<br>                                                                                                    | Cellulare Cellulare Cellu                                                                                                    | Cando su<br>bbiamoi<br>iori informazioni di contatto<br>nes copia leggibile<br>ocumento di<br>ria, facendo di transione<br>ne dei due documenti<br>nun qualsiasi ufficio postale<br>re il processo di registrazione.<br>idente all'estero, in alternativa all<br>occo prodotto dall'Agenzia delle E<br>(carta di dentità, passaporto o per<br>sione dei documenti? Guarda u<br>estocate<br>2 CARICA<br>ESCALE<br>2 CARICA<br>ESCALE<br>2 CARICA                                                                        | sistema un<br>nserito                                                        | rino del codice fiscale (tesserà in<br>prienente il codice fiscale, purché<br>risulti la tua residenza all'estero.  |
| +39<br>nuian<br>nento<br>Carican<br>Ti consig<br>e a coltor<br>identia<br>e fatta i<br>presse<br>NB: se se<br>plastica)<br>dal docu<br>Non sai<br>RETRO DE<br>selezie<br>Le anage                              | Cellulare<br>Cellulare<br>Cellulare                                                                                    | Cando su<br>bbiamoi<br>iori informazioni di contatto<br>nes copia leggibile<br>ocumento di<br>ria, facendo di transione<br>ne dei due documenti<br>nun qualsiasi ufficio postale<br>re il processo di registrazione.<br>idente all'estero, in alternativa all<br>occo prodotto dall'Agenzia delle E<br>(carta didentità, passaporto o pe<br>sione dei documenti? Guarda u<br>ce rischut<br>2 CARICA<br>FISCALE<br>2 CARICA<br>2 CARICA                                                                                 | sistema un<br>serito                                                         | rino del codice fiscale (tessera in<br>prienente il codice fiscale, purché<br>risulti la tua residenza all'estero.  |

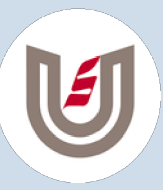

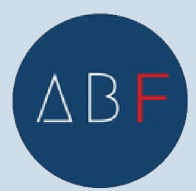

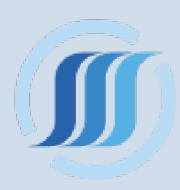

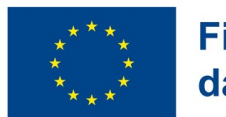

Se non abbiamo la possibilità di scansionare i nostri documenti possiamo comunque farlo in un ufficio postale, dobbiamo solo ricordare di spuntare la casella inerente.

| Posteit | aliane                                                                                                    |  |
|---------|----------------------------------------------------------------------------------------------------|--|
|         | NB: se sei un cittadino italiano residente all'estero, in alternativa alla Tessera Sanitaria puoi utilizzare il Tesserino dei codice fiscale (tessera in<br>plastica) oppure il Certificato cartaceo prodotto dall'Agenzia delle Entrate, vidimato dall'Ufficio consolare e contenente il codice fiscale, purché<br>dal documento di riconoscimento (carta d'identità, passaporto o permesso di soggiorno in corso di validità) risulti la tua residenza all'estero.                                                                                                    |  |
|         | Non sai come effettuare la scansione dei documenti? Guarda un esempio.                                                                                                    |  |
|         | FRONTE DEL DOCUMENTO E DEL CODICE FISCALE                                                                                                    |  |
|         | seleziona file > CARICA                                                                                                    |  |
|         | RETRO DEL DOCUMENTO E DEL CODICE FISCALE                                                                                                    |  |
|         | seleziona file > CARICA                                                                                                    |  |
|         | Le instrugini device essere in farmoso pg., png. pdf. 40 dimensione massimo 2,5 188.                                                                                                    |  |
|         | Non hai la possibilità di caricare le immagini?                                                                                                    |  |
|         | Scansiona i documenti in ufficio postale                                                                                                    |  |
|         | •                                                                                                    |  |
|         | Livello di sicurezza                                                                                                    |  |
|         | L'attivazione dei servizio PostelD prevede i livelli di sicurezza SPID 1 e SPID 2 utilizzabili con la tua password<br>e l'App PostelD. Per evolvere al livello di sicurezza SPID 3 segui le istruzioni contenute nell'e-mail di<br>conferma che riceverai all'attivazione dell'Identità Digitale PostelD abilitato a SPID.                                                                                                    |  |
|         | Ora proseguiamo nella registrazione                                                                                                    |  |
| osteita | Ora proseguiamo nella registrazione                                                                                                    |  |
| osteita | aliane                                                                                                    |  |
| osteiti | Ora proseguiamo nella registrazione<br>aliane<br>Le innegli devoc essee in formato ja prag st d dimensione 2.5 MR.                                                                                                    |  |
| osteiti | Ora proseguiamo nella registrazione                                                                                                    |  |
| osteit  | aliane                                                                                                    |  |
| osteri  | aliane                                                                                                    |  |
| osteiti | Dra proseguiamo nella registrazione                                                                                                    |  |
| osterti | Ora proseguiamo nella registrazione      ora proseguiamo nella registrazione      orazione      orazione           |  |
| osterti | Ora proseguiano nella registrazione atane Attenti de la contenti de la content                   |  |
| ostert  | Allowers of the service of the service of the servi |  |
| ostert  | Allower of the service of the service of the servic |  |
| ostert  | Arrier Construction of the second of the second of the sec |  |

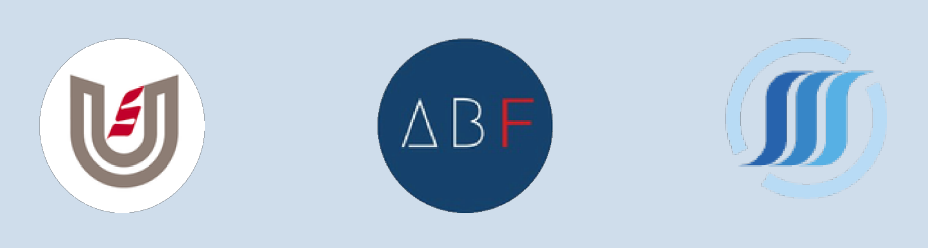

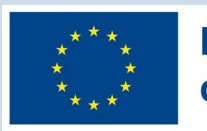

Nella pagina seguente, troviamo la documentazione sulla privacy e dobbiamo accettare le condizioni di servizio spuntando tutte le caselle necessarie

| centalita | Notes Palace publications su sto was posted poste un a revisitante disputa di suar preso vesore di producere e di prestane sure la suar                                                                                                    |
|-----------|----------------------------------------------------------------------------------------------------|
|           | contenute nei documenti sopra citati come di seguito specificato:                                                                                                    |
|           | CONDIZIONI GENERALI DI SERVIZIO  Il richiedente accetta le Condizioni Generali del Servizio PostelD abilitato a SPID di Poste Italiane S.p.A.,  Il richiedente dichiara di approvare specificatamente anche ai sensi e per gli effetti degli artt. 1341 e 1342 del codice civile le disposizioni contenute nelle Condizioni Generali del Servizio PostelD abilitato a SPID di Poste Italiane S.p.A., (attivazione del Servizio) punto 1, art. 5 (utilizzo del servizio) punto 1, art. 6 (obblighi e responsabilita' del Titolare) punti 2 lett. b). 3, 6 e 8, art. 7 (obblighi e responsabilita' di Poste) punto 3, art. 8 (limitazioni di responsabilita' di Poste) punti 2, 2, 4, 5 e 6, art. 9 (conditioni economiche) punto 2, art. 10 (durata) punto 2, art. 14 (recesso) punto 2, art. 15 (nisoluzione automatica), art. 18 (foro competente) punto 1. |
|           | CONSENSI PRIVACY                                                                                                    |
|           | Manifestazione di cossenso al trattamento dei dati personali                                                                                                    |
|           | Il sottoscritto dichiara di aver preso visione dell'informativa ed esprime liberamente il proprio consenso al trattamento dei dati personali che lo<br>riguardano da parte di Poste Italiane S.p.A. per le seguenti finalità:                                                                                                    |
|           | 1. attività di marketing, indagini di mercato e sondaggi di qualità relativi ai servizi di Poste Italiane S.p.A. o delle società del Gruppo Poste Italiane                                                                                                    |
|           |                                                                                                    |

## mentre possiamo non dare il consenso per le attività di marketing che ci vengono proposte

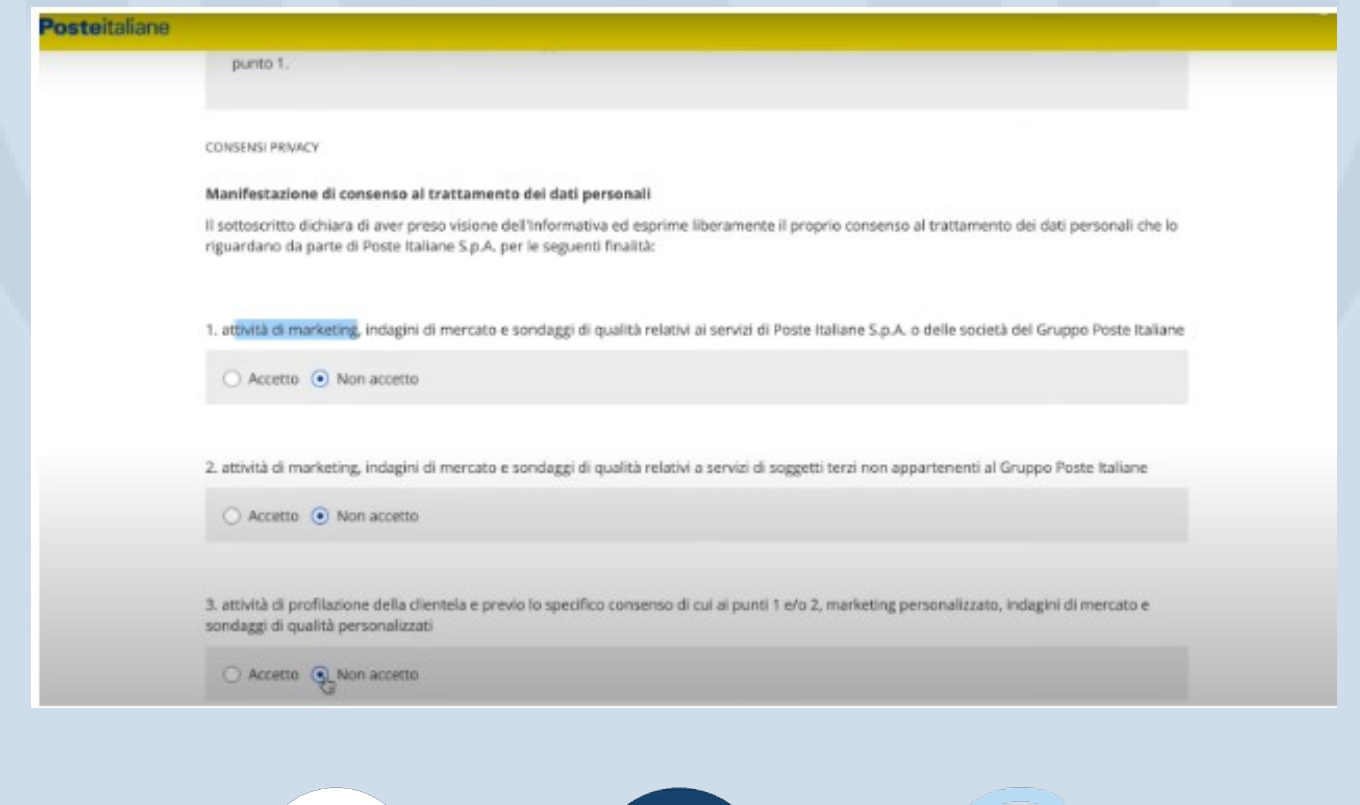

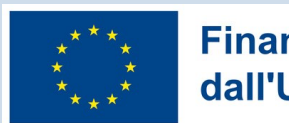

Una volta accettate le condizioni generali di servizio bisogna recarsi all'ufficio postale. Inseriamo la password che abbiamo scelto per PosteID e diamo confermato

| Accetto     Non accetto                                                                                                    |
|----------------------------------------------------------------------------------------------------|
| 3. attività di profilazione della dientela e previo lo specifico consenso di cui ai punti 1 e/o 2, marketing personalizzato, indagini di mercato e sondaggi di qualità personalizzati                                                                                                    |
|                                                                                                    |
| <ol> <li>per comunicare i dati di profilazione finalizzata al marketing alle società del Gruppo Poste Italiane in modo da migliorare i loro servizi, nonché<br/>previo specifico consenso rilasciato alla stesse, per effettuare, marketing, indagini di mercato e sondaggi di qualità personalizzati</li> </ol> |
| O Accetto  Non accetto                                                                                                    |
|                                                                                                    |
| Una volta accettate le Condizioni Generali del Servizio, dovral recarti in Ufficio Postale per completare la procedura.                                                                                                    |
| INSERISCI LA PASSWORD SCELTA IN FASE DI REGISTRAZIONE PER CONFERMARE IL PROCESSO DI ACCETTAZIONE DELLA PROPOSTA CONTRATTUALE                                                                                                    |
|                                                                                                    |

A questo punto dobbiamo solo attendere una mail di conferma e poi potremo andare in un ufficio postale per completare il riconoscimento, ricordandosi di portare il documento di identità con cui ci siamo registrati.

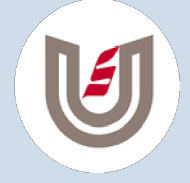

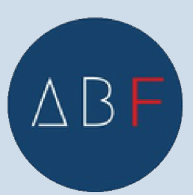

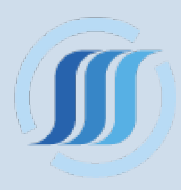

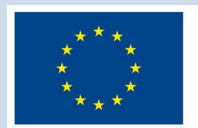

#### osteitaliane

Puoi recarti in ufficio postale per identificarti

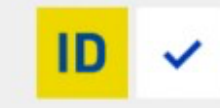

Riceverai al più presto una nostra e-mail di conferma dell'avvenuta registrazione. Dopo aver ricevuto l'e-mail, potrai recarti in ufficio postale per effettuare la tua identificazione e la certificazione del tuo numero di cellulare. Se preferisci, potrai fissare un appuntamento tramite il servizio Prenota Ticket, selezionando la categoria PAGAMENTI E PRELIEVI. Cerca l'ufficio postale più vicino.

Ti ricordiamo che per la procedura di identificazione in ufficio postale devi esibire in originale il tuo documento di riconoscimento, lo stesso che hai appena registrato, e la Tessera Sanitaria all'operatore dell'ufficio postale.

NB: se sei un cittadino italiano residente all'estero, in alternativa alla Tessera Sanitaria puoi presentare il Tesserino del codice fiscale (tessera in plastica) oppure il Certificato cartaceo prodotto dall'Agenzia delle Entrate, viclimato dall'Ufficio consolare e contenente il codice fiscale, purché dal documento di riconoscimento (carta d'identità, passaporto o permesso di soggiorno in corso di validità) risulti la tua residenza all'estero.

Per iniziare ad utilizzare l'identità digitale, scarica l'APP PostelD dagli store Google Play o Apple App Store, inserisci le tue nuove credenziali PostelD abilitato a SPID e segui le istruzioni di attivazione.

## Prima di procedere vediamo brevemente quali sono gli altri metodi di riconoscimento possibili con PosteID

#### Posteitaliane Registrati a PostelD abilitato SPID Seleziona lo strumento di identificazione e prosegui con la registrazione, anche da casa Ha selezionato Identificazione in ufficio postale SMS su Cellulare Certificato Disponible anche per menori Conto identificatione: (12) Se sei titolare di un conto BancoPosta o di una Postepay e hai certificato il tuo numero di cefiulare, puoi registrarti inserendo le tue credenziali poste it e il codice di verifica che nceverai via SMS sul tuo numero di cellulare certificato. SMS su Cellulare Certificato Granuito TIENI A PORTATA DI MANO Le tue credenziali poste.it Passaporto Elettronico o Il tuo numero di cellulare certificato Carta d'Identità Elettronica J Un indiritzo e-mail Costo Identificazione: granulto se hai la Carta di Identità Dettruccia con PIN, altrimenti 610 ACCEDI CON IL TUO ACCOUNT POSTEJIT Per essere identificato inserisci le tue credenziali poste.it. Bonifico NONE UTENTE Costo elentificazione: €10

Se abbiamo già un conto aperto con le poste italiane, avremo un nostro cellulare certificato con cui identificarci **tramite messaggio.** In questo caso il servizio è totalmente gratuito.

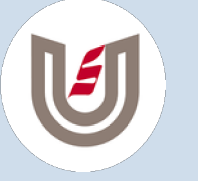

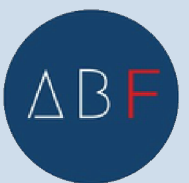

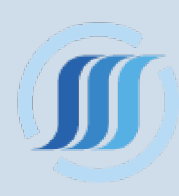

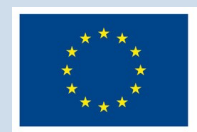

. . .

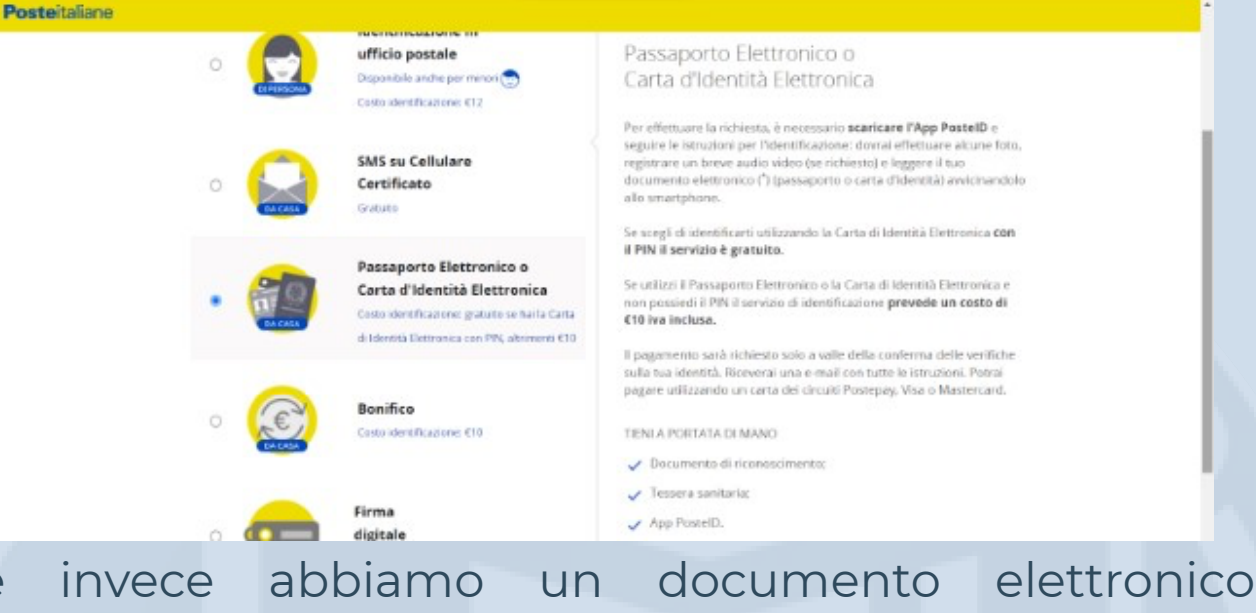

Se invece abbiamo un documento elettronico scaricando l'app PosteID e seguendo le istruzioni che richiedono di fare foto al documento, registrare un breve audiovideo ecc. Se siamo possessori di una **Carta di Identità Elettronica** con il PIN il servizio è gratuito. Invece se utilizzi il Passaporto Elettronico o la Carta di Identità Elettronica e non possiedi il PIN il servizio di identificazione prevede un costo di €10 iva inclusa.

| Identificazione in<br>ufficio postale<br>Depentità acta par more to                                                                         | His seesonas<br>Bonifico                                                                                                    |                                                                                                    |
|----------------------------------------------------------------------------------------------------|----------------------------------------------------------------------------------------------------|----------------------------------------------------------------------------------------------------|
| Costidenticore (1)<br>SMS su Cellulare<br>Certificato<br>Cuelos                                                                             | Per effettuare la richiesta, è reconsaria scanicare l'App Postello e<br>segueri e sinuaise per infestificazione divane effettuare al cure fottu,<br>regularare un bioxi activi volto e disperse usi bartifica di 16 da un<br>conto contrare talline e si intestato o contrinenzano. L'importo del<br>porto es usi activi volto e discitta o contri contense del ha unificazio,<br>dispo qualito genero scala casco contro contense de ha unificazio.<br>ATTRADONE è necessario efficitare un benifico standard SPA da<br>un HAM de inis per 17 for ne fossibile officiare beneficio attendante<br>un HAM de inis per 17 for ne fossibile officiare beneficio attendante<br>initiare al contense de la casco contro contense de la casco contense<br>un HAM de inis per 17 for ne fossibile officiare beneficio attendante<br>initiare de la contense per la contente de la casco contense de la casco contense de la casco c |                                                                                                    |
| Passaporto Elettronice o<br>Carta d'identità Elettronica<br>Concidentificadore giusta el fais ecana<br>d'idente Descessa en PR, attinete CE | It pagamento dei <b>coste di identificazione di 518 hai leduza</b> carà<br>robietto sola avalle della conforma delle vortiche adal sola diettà.<br>Reserva i una au uno tatti di leduzare il Terra pagana utilizzando<br>una casta dei contali Postega, Visa o Manencari.<br>Ella e A CONTA DI INTRAD                                                                                                    |                                                                                                    |
| Bonifico<br>Costo alemánasire (11                                                                                                    | Oncomento di nonnosomenzz     Tresere sentaria;     App Postel0;                                                                                                    |                                                                                                    |
| Firma<br>digitale<br>Contain                                                                                                    | Cooperative<br>Appp Store                                                                                                    |                                                                                                    |
| Identificazione presso<br>Sportello Pubblico<br>Genero                                                                                      | Entropo Intélectivo per il completamento della indinesta da paste del<br>clorenti<br>5 retuzzioni di popi<br>Successionemente Proto Zollone procederà della verifica della deformazione<br>avvare pares di relaceste il Diposte. Il annose i porgeto in<br>conservanza segli indicatati si di quali l'imprimente i relació di avvano<br>defori o solo Convescione por fodossone e SPA por Gazoto il deforcial<br>degliado, conse portanti nel manda espectivo del Sorveso.                                                                                                    |                                                                                                    |
|                                                                                                    | Image: Section of the section of the section of th                                       | <ul> <li>A subscription of the subscription of the subscripti</li></ul> |

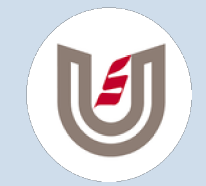

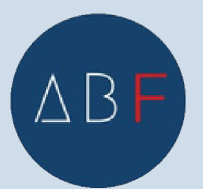

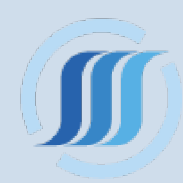

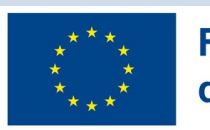

## **Tramite bonifico**

Per effettuare la richiesta, è necessario scaricare l'App PosteID e seguire le istruzioni per l'identificazione: si dovranno effettuare alcune foto, registrare un breve audio video e disporre un bonifico di €1 da un conto corrente italiano a te intestato o cointestato. L'importo del bonifico ti sarà restituito, indipendentemente dall'esito dei controlli, dopo qualche giorno e sullo stesso conto corrente che hai utilizzato.

**ATTENZIONE**: è necessario effettuare un bonifico standard SEPA da un IBAN che inizia per 'IT'.Non è possibile effettuare bonifici istantanei.

Il pagamento del costo di identificazione di €10 iva inclusa.

| 。 🧲 | Identificazione in<br>ufficio postale                                                            | Ha seensata<br>Firma Digitale                                                                                                    |
|-----|--------------------------------------------------------------------------------------------------|----------------------------------------------------------------------------------------------------|
| -   | Considentificatore 412                                                                           | Se hai una firma tigitais, puni registrarti utilizandola per firmare<br>digitalmente è modulo di richestza.                                                                                                    |
| . 🧲 | SMS su Cellulare<br>Certificato                                                                  | TIENE A PORTATA DI MANIO                                                                                                    |
|     | Ganan                                                                                            | <ul> <li>Un indiruto e-mail</li> </ul>                                                                                                    |
| 9   | Passaporto Elettronico o<br>Carta d'Identità Elettronica                                         | ✓ Reas numero di cellulare ✓ La gessera santaria                                                                                                    |
| 0   | Costo identificazione, gratulo se hal lo Carta<br>skillentità Clettonica can PDC alti inenti-CET | 🛹 Un documento di riconoscimento valido                                                                                                    |
| · 🤅 | Bonifico<br>Costo identificazione etto                                                           | PROGEGUE<br>Tempo indicativo per il conclietamento della schiesta da parte del                                                                                                    |
| -   | Firma                                                                                            | cleres:<br>5 minute online                                                                                                    |
| •   | digitale<br>Castes                                                                               | Successiveninter rente canante processo dan unifica ante informazion<br>unione primo di relecume l'Adontità Dignole. Il servizio è ecoginto in<br>commune con gli inducatori il qualità, il ternaj rivato e i Juniti di antesia<br>definiti nella Camenalene per l'adontene o 5/10 per i Genza i di identali |
| · f | Identificazione presso<br>Sportello Pubblico<br>Conus                                            | dignal, come operation nel manuale operativo del Servicio.                                                                                                    |
|     |                                                                                                  |                                                                                                    |

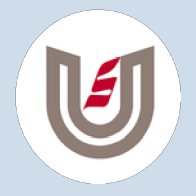

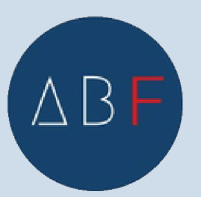

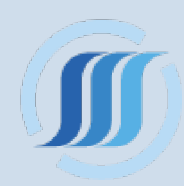